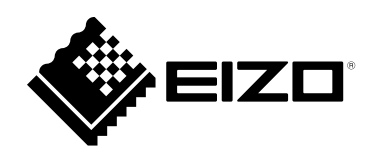

# 設定マニュアル

# DuraVision<sup>®</sup> FDF2711W-IP

ソフトウェアバージョン 5.3

重要

ご使用前には必ずこの設定マニュアルおよび操作マニュアル、セット アップマニュアルをよくお読みになり、正しくお使いください。

・設定マニュアルを含む最新の製品情報は、当社のWebサイトから確認できます。
 www.eizo.co.jp

マニュアルの記載内容について

| セットアップマニュアル                   | 使用上の注意、およびネットワークカメラとの接続からモニターにカメラの画像を<br>表示するまでの設定について説明しています。 |  |
|-------------------------------|----------------------------------------------------------------|--|
| 設定マニュアル<br>(本書) <sup>※1</sup> | ネットワークカメラの登録や機能の設定、システム設定について説明しています。                          |  |
| 操作マニュアル <sup>※1</sup>         | ライブ画面のメニューの操作について説明しています。                                      |  |

※1 ご利用のソフトウェアバージョンの操作マニュアルおよび設定マニュアルは当社Webサイトから確認してください。「サポート」から「取扱説明書」を選択し、「製品名から検索」に「FDF2711W-IP」を入力して「検索」をクリックしてください。

www.eizo.co.jp

PDFファイルを見るためには、Adobe® Acrobat® Reader®のインストールが必要です。

製品の仕様は販売地域により異なります。お買い求めの地域に合った言語の取扱説明書をご確認ください。

1.本書の著作権はEIZO株式会社に帰属します。本書の一部あるいは全部をEIZO株式会社からの事前の許諾 を得ることなく転載することは固くお断りします。

2.本書の内容について、将来予告なしに変更することがあります。

3.本書の内容については、万全を期して作成しましたが、万一誤り、記載もれなどお気づきの点がありましたら、ご連絡ください。

4.本機の使用を理由とする損害、逸失利益などの請求につきましては、上記にかかわらず、いかなる責任 も負いかねますので、あらかじめご了承ください。

# 目次

| 目次        |                        |
|-----------|------------------------|
| 第1章       | 製品概要5                  |
| 1-1.      | 特長5                    |
| 1-2.      | システム構成6                |
| 1-3.      | 対応ネットワークカメラ7           |
| 第2章       | 設定の前に8                 |
| 2-1.<br>• | <b>システムにログインする</b>     |
| 2-2.      | 設定画面について11             |
| •         | 基本情報11<br>+ (43)中      |
| •         | 本体設定                   |
| 第3章       | システムの設定12              |
| 3-1.      | ネットワーク設定をおこなう12        |
| 3-2.      | 通信設定をおこなう14            |
| 3-3.      | 現在の日付と時刻を設定する16        |
| 3-4.      | そのほかのシステム設定18          |
| 3-5.      | システムを初期化する19           |
| 3-6.      | システムを再起動する20           |
| 3-7.      | ソフトウェアを更新する21          |
| 3-8.      | システムの設定情報を保存する         |
| 3-9.      | システムの設定情報を読み込む24       |
| 3-10.     | ライセンス認証をおこなう26         |
| 3-11.     | イベントルールを設定する27         |
| 3-12.     | 証明書の設定をおこなう29          |
| 3-13.     | リモコンのIDを設定する31         |
| •         | 製品側のIDを設定する            |
| 3-14      | リUSB機器のホットキー設定をおこたう 32 |
| 3-15      | ログを確認する                |
| 3-16      | ログを保存する                |
| 3-17      | カメラの接続確認をおこたう 36       |
| 3-18.     | ネットワークの接続状態を確認する       |

| 第4章         | ネットワークカメラの管理             | 38  |
|-------------|--------------------------|-----|
| 4-1.        | ネットワークカメラを自動検出して登録す<br>る | .38 |
| 4-2.        | ネットワークカメラを手動で登録する        | .39 |
| 4-3.        | ネットワークカメラの情報を変更する        | .42 |
| 4-4.        | ネットワークカメラを削除する           | .44 |
| 4-5.        | ネットワークカメラの情報をエクポートす<br>る | .45 |
| 4-6.        | ネットワークカメラの情報をインポートす<br>る | .46 |
| 4-7.        | ネットワークカメラの時刻を設定する        | .48 |
| 4-8.        | 配信映像の画質を設定する             | .49 |
| 第5章         | ライブ画面の設定                 | 52  |
| 5-1.        | カメラ映像の表示位置を設定する          | .52 |
| 5-2.        | カメラ映像の表示方法を設定する          | .54 |
| 5-3.        | カスタムスクリーンのレイアウトを設定す<br>る | .55 |
| 5-4.        | 表示するレイアウトアイコンを変更する       | .56 |
| 5-5.        | レイアウトのプリセットを設定する         | .57 |
| <b>5-6.</b> | オーバーレイを設定する              | .59 |
| 5-7.        | ライブ画面の表示方法を設定する          | .61 |
| 5-8.        | 現在のモニター表示の状態を設定する        | .62 |
| <b>5-9.</b> | ライブストリーミングを確認する          | .63 |
| 5-10.       | ライブストリーミングをリフレッシュする      | .64 |
| 第6章         | ユーザーアカウントの管理             | 65  |
| 6-1.        | ユーザーアカウントを登録する           | .65 |
| 6-2.        | ユーザーアカウントを変更する           | .67 |
| 6-3.        | ユーザーアカウントを削除する           | .68 |
| 6-4.        | 自動ログインの設定をおこなう           | .69 |
| 6-5.        | LDAP設定をおこなう              | .70 |
| 第7章         | こんなときは                   | 72  |
| 7-1.        | 画面に関する症状                 | .72 |
| 7-2.        | 設定に関する症状                 | .74 |
|             |                          |     |

| 機能一覧 | 75 |
|------|----|
| 付録   | 77 |
| 商標   | 77 |

# 第1章 製品概要

この製品は、最大32台のネットワークカメラ<sup>※1</sup>の映像を表示するモニターです。 本書では、ネットワークカメラの設定、システムの設定や仕様について説明します。 ※1 映像をネットワーク信号に変換して伝送するカメラです。

# 1-1. 特長

#### ● 液晶パネル

- 27型ワイド画面
- ・解像度1920×1080に対応
- ・広視野角液晶パネルを採用 VA液晶パネルによる上下178°、左右178°の広視野角を実現しています。

#### ● ネットワークカメラとの通信

- 4Kカメラ(3840×2160/30fps)からの映像を受信可能
- ネットワークカメラからの映像信号をモニターに表示可能
  - 動画圧縮形式H.264、H.265およびMJPEGに対応しています。
  - 最大48台のネットワークカメラを登録することができます。
  - 複数のネットワークカメラの映像(1面、3面、4面、9面、16面、32面、8面、カスタムスク リーン)を自由にレイアウトできます。
  - ユニキャスト方式およびマルチキャスト方式の通信方式に対応しています。
  - 映像を表示しながらカメラ映像の表示位置を入れ替えることができます。
- 別モニターへの出力(複製/拡張)が可能
  - ・FHD(1920×1080/最大60Hz)に対応

#### ● 複数種類のネットワークカメラに対応

- ONVIF Profile Sに対応
- ネットワークカメラメーカーのプロトコルによるカメラ制御に対応 (パナソニック社製、およびアクシス社製のネットワークカメラを接続した場合)

#### ● システム管理

- ・Webブラウザによるネットワークカメラの登録やライブ画面の設定が可能
- ・設定情報の保存および読み込みが可能
   コンピュータに設定を保存し、読み込むことができます。

#### ● セキュリティ

• アラート表示 ネットロークカメラとの通信が冷絶えた際に、ライブ画面にアラート表示をおっ

#### ● セキュア通信に対応

セキュアなプロトコルであるSSL/TLSを採用。ネットワークカメラおよびWebページとの通信が、 SSLおよびhttpsで暗号化されます。 また、エンタープライズライセンスを購入するとLDAP認証を使用することができます。 詳しくは、販売店またはお客様ご相談窓口にお問い合わせください。

#### ● サポート

・24時間連続使用で2年間の長期保証

● 操作

・キーボード、マウス、リモコン、またはジョイスティックによる操作が可能

### 1-2. システム構成

ネットワークカメラと通信をおこない、モニターで動画の表示やネットワークカメラの操作などをおこ なうことができます。

. . . . . . . . . . . . .

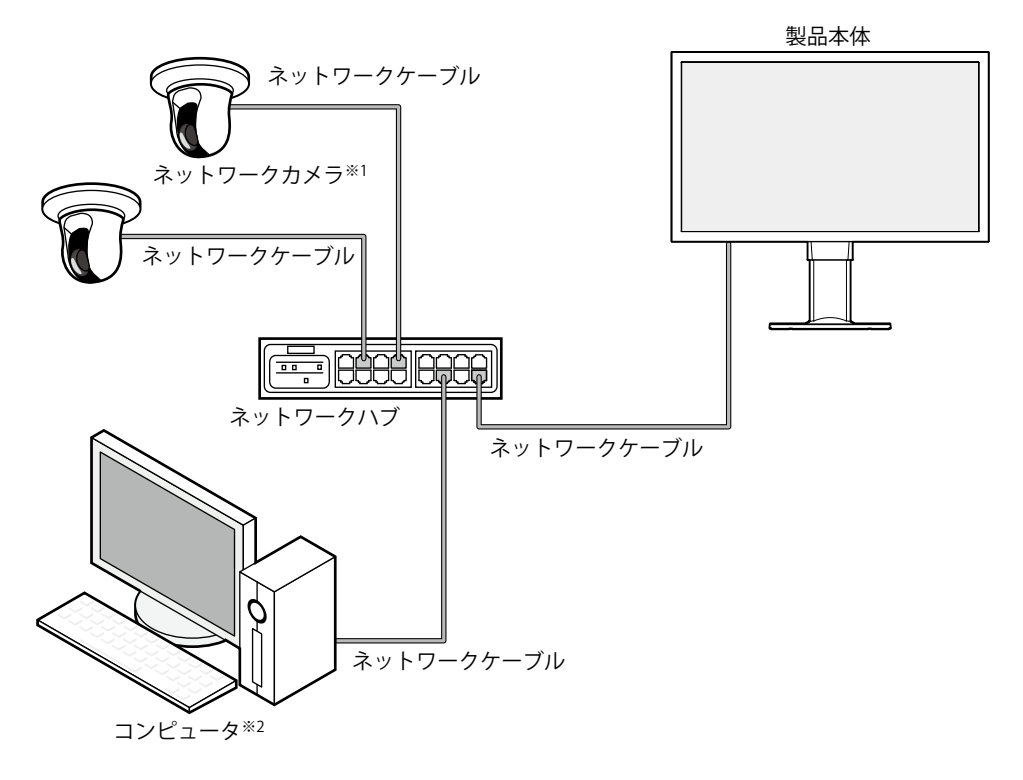

※1 ネットワークカメラは最大48台まで登録できます。

※2 ネットワークカメラの設定をWebブラウザからおこなう場合は、製品と同じネットワーク上にあるコンピュータ を使用します。

# 1-3. 対応ネットワークカメラ

この製品に対応しているネットワークカメラは次のとおりです。

- ・パナソニック社製 i-pro シリーズ ネットワークカメラ
- アクシス社製ネットワークカメラ
- ONVIF Profile S対応ネットワークカメラ

#### 注意点

- ・対応ネットワークカメラは、モニターのソフトウェアバージョンによって異なります。お使いのモニターの、ソフトウェアバージョンを確認したうえで、当社Webサイト(www.eizo.co.jp)より対応ネットワークカメラを確認してください。ソフトウェアバージョンの確認方法については、「2-2.設定画面について」(P.11)を参照してください。
- ネットワークカメラの設置、設定については、ネットワークカメラの取扱説明書もあわせて確認してください。
   参考

ネットワークカメラの接続を検証するために、URIを指定してネットワークカメラの映像にアクセスできます。詳細は、「4-2.ネットワークカメラを手動で登録する」(P.39)を参照してください。

# 第2章 設定の前に

システムの設定は、モニターに表示される画面(アプリケーション画面)、または同じネットワーク上に接続したコンピュータのWebブラウザからおこなうことができます。

# 2-1. システムにログインする

この製品の設定には、システムにログインする必要があります。 また、製品にアクセスしているユーザーのレベルが「ADMIN」のときのみ有効です。 次の手順に従って、システムにログインしてください。

#### 参考

- ・初期設定では次のユーザー情報が設定されています。
  - ユーザー名:「admin」
  - パスワード:「admin」
  - ユーザーレベル:「ADMIN」
- ・ユーザーの設定については、「第6章ユーザーアカウントの管理」(P.65)を参照してください。
- 第三者によるネットワークカメラ操作や設定改ざんを防ぐため、設定終了後ログアウトすることをお勧めします。
- ・自動ログインの設定をおこなうと、ユーザー名とパスワードを入力せずにシステムにログインできます。 詳細は、「6-4. 自動ログインの設定をおこなう」(P.69)を参照してください。

#### ● この製品で設定する場合

アプリケーション画面から操作する場合、USBマウスまたはUSBキーボードが必要です。 USBマウスまたはUSBキーボードをこの製品のUSBダウンストリームポートに接続してください。

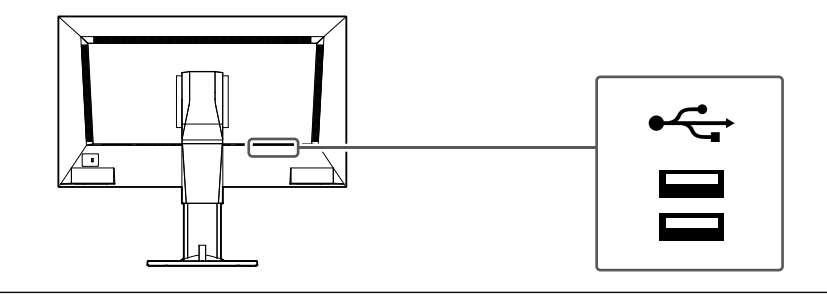

#### 参考

- ・USBマウスとUSBキーボードの両方で操作できます。
- ・文字の入力方法は「文字の入力方法」 (P.10) を参照してください。

#### **1. モニター前面の** () またはリモコンの POWER を押します。

電源ランプが青色に点灯し、ライブ画面が表示されます。

(ライブ画面については、「操作マニュアル」を参照してください。)

参考

・出荷時の電源の状態は、「オン」です。

#### 2.「システム」の 🚹 (ログイン)を選択します。

ログイン画面が表示されます。

|     | 8 CUSTOM SEQ PAGE- PAGE+ | 2000/00/2013/0-20-22 |
|-----|--------------------------|----------------------|
| 未登録 | 未登録                      | カメラ<br>              |
| 未登録 | 未登録                      | フォーカス<br>PTZ         |
|     |                          | V <b>-</b>           |

3.「ユーザー名:」と「パスワード:」を入力します。

| ログイン   |                  |
|--------|------------------|
| ユーザー名: |                  |
| パスワード: |                  |
|        | ログイン ログアウト キャンセル |

#### 参考

- 「アカウントタイプ」が「LDAP」の場合、事前に「LDAP設定」の「ログインダイアログでアカウントタイプ を選択する」にチェックを入れることで、ログイン時に一時的にアカウントタイプを変更することが可能で す。
- 4. 「ログイン」を選択します。

ライブ画面に戻ります。

5. 🗱 (設定)を選択します。

設定画面が表示されます。

#### 文字の入力方法

- USBキーボードで入力する場合 タイピングした文字がテキストボックスに入力されます。
- USBマウスで入力する場合
   テキストボックスなど文字入力が必要な項目をクリックすると、ソフトウェアキーボードが表示されます。ソフトウェアキーボード外にフォーカスが移動すると、ソフトウェアキーボードは非表示になります。

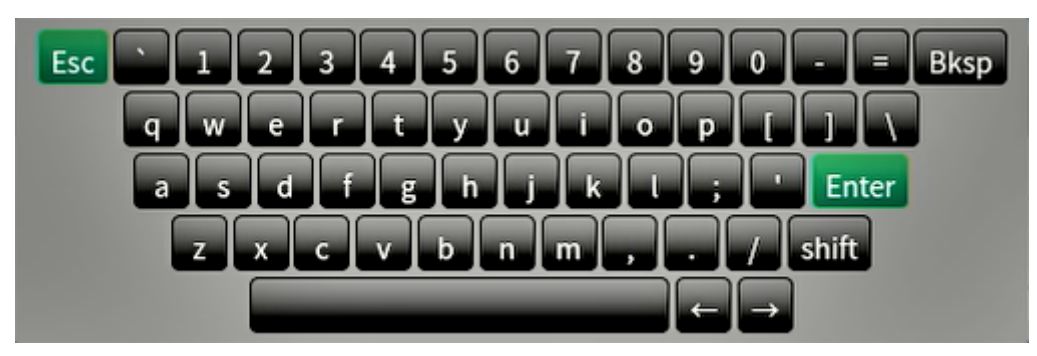

#### ● Webブラウザから設定する場合

#### 注意点

- ・Webブラウザは、Microsoft Edge 79以降を推奨します。
- ・Webブラウザから設定をおこなう場合は、この製品に電源が接続されている必要があります。
- 1. お使いのコンピュータのWebブラウザを起動します。

#### 2. アドレスを入力してアクセスします。

アドレス:http://この製品のアドレス<sup>\*1</sup> \*1 初期設定の場合は http://192.168.0.150で表示できます。 ログイン画面が表示されます。

| Windows セキュリティ X                         |       |  |  |
|------------------------------------------|-------|--|--|
| Microsoft Edge                           |       |  |  |
| サーバー 192.168.0.150 がユーザー名とパスワードを要求しています。 |       |  |  |
| サーバーからの報告: "Admin"。                      |       |  |  |
| ユーザー名                                    |       |  |  |
| パスワード                                    |       |  |  |
| □ 資格情報を記憶する                              |       |  |  |
| ОК                                       | キャンセル |  |  |
|                                          |       |  |  |

3. ユーザー名とパスワードを入力します。

#### **4.**「OK」を選択します。

設定画面が表示されます。

参考

・ログインできない場合は以下のアドレスをお試しください。 http://この制用のスドレス/indov http://

# 2-2. 設定画面について

設定画面は、「基本情報」、「本体設定」、「ライブ画面設定」で構成されています。

| 🔶 eizo   | Paraller -                                         |  |
|----------|----------------------------------------------------|--|
| 基本情報     | シフテル伊藤 カメラ・東三位男 口味恐や クットワーク恐や 運行恐や 延用患恐や えの絶シフテル恐や |  |
| 基本情報     |                                                    |  |
| 本体設定     | イベントルール設定 リモコン設定 ユーザーアカウント設定                       |  |
| カメラ登録    |                                                    |  |
| カメラ機能設定  | <u>システム情報</u>                                      |  |
| 表示       | モデル                                                |  |
| システム     | S/N 00000001                                       |  |
| ユーザー     |                                                    |  |
| トラブルシュート |                                                    |  |
| ライブ画面設定  | エディション エンタープライズ                                    |  |
| ライプ画面    | セキュリティレベル 低 (詳細)                                   |  |
|          | 解像度 [1920x1080][1920x1080]                         |  |
|          | 表示状態 複製                                            |  |
|          | MAC7FLZ                                            |  |
|          | 通信速度 1000Mbps 全二重                                  |  |
|          |                                                    |  |
|          |                                                    |  |

#### ● 基本情報

この製品の各種設定に関する情報を一覧で表示します。 画面上部の項目タブをクリックすると、各設定項目が表示されます。

#### システム情報

現在の状態を表示します。

- モデル名
- ・シリアルナンバー
- ソフトウェアバージョン
- ・エディション
- ・解像度
- 表示状態
- ・MACアドレス
- 通信速度
- セキュリティレベル(エンタープライズエディションのみ)

# システム状態 / カメラ・表示位置 / 日時設定 / ネットワーク設定 / 通信設定 / 証明書設定 / その他システム設定 / イベントルール設定 / リモコン設定 / ユーザーアカウント設定\*1

現在の設定状態が表示されます。 ※1 エディションがエンタープライズの場合のみ使用可能です。

#### ● 本体設定

ネットワークカメラの登録やシステム設定などの各種設定をおこないます。

#### ● ライブ画面設定

ライブ画面のレイアウト変更など表示の設定をおこないます。

# 第3章 システムの設定

システムの日付や時刻、ネットワークの設定やメンテナンスをおこないます。 これらの操作は、アプリケーション画面、またはWebブラウザからおこなうことができます。 本章では、Webブラウザの画面で説明をしていますが、一部の機能を除き、どちらでも同じ機能を使うこと ができます。

### 3-1. ネットワーク設定をおこなう

IPアドレスやDNS、NTPなどのネットワークの設定をおこないます。

#### 注意点

- ・IPアドレス設定/IPアドレス/サブネットマスク/ゲートウェイのいずれかを変更して「適用」を選択した場合、 「ネットワーク設定が変更されます。」の警告メッセージが表示されます。 「OK」を選択してください。
- •Webブラウザの画面でIPアドレスを変更した場合にも警告メッセージが表示されます。「OK」を選択すると、再度アクセスを要求するメッセージが表示されます。変更後のIPアドレスで設定画面にアクセスしなおしてください。

#### 1.「システム」の「ネットワーク設定」を選択します。

「ネットワーク設定」画面が表示されます。

| 🔶 EIZO   | Constitute FORTILITY #                                    |
|----------|-----------------------------------------------------------|
| 基本情報     | 日筋空空 ネットワーク安全 運用主要字 リモコン安全 その他システム登空 メンテナンス               |
| 基本情報     |                                                           |
| 本体設定     |                                                           |
| カメラ登録    | ネットワーク設定                                                  |
| カメラ機能設定  | IPアドレス設定 手動 ・                                             |
| 表示       | IР7КЬХ                                                    |
| システム     | サブネットマスク 御礼(中), 戸礼(中)                                     |
| ユーザー     |                                                           |
| トラブルシュート |                                                           |
| ライブ画面設定  | DNS設定                                                     |
| ライブ画面    |                                                           |
|          | DNS 手動 *                                                  |
|          | プライマリー<br>サーバーアドレス                                        |
|          | セカンダリー                                                    |
|          | サーハーナトレス                                                  |
|          | NTP設定                                                     |
|          | NTP オフ                                                    |
|          | #_nf_7%L7                                                 |
|          |                                                           |
|          | <b>海</b> 用                                                |
|          | Copyright (c) 2018 EIZO Corporation. All rights reserved. |

#### 2. 各項目を設定します。

#### ネットワーク設定

| 項目                   | 内容                            | 設定範囲                    |
|----------------------|-------------------------------|-------------------------|
| IPアドレス設定             | 「IPアドレス設定」を選択します。             | DHCP / 手動               |
| IPアドレス <sup>※1</sup> | 「IPアドレス設定」で「手動」を選択した場合は、「IPアド | 0.0.0.1~255.255.255.254 |
| サブネットマスク             | レス」、「サブネットマスク」、「ゲートウェイ」を設定し   |                         |
| ゲートウェイ <sup>※2</sup> | ます。                           |                         |
|                      | 注意点                           |                         |
|                      | ・同じネットワーク上の機器のIPアドレスと重複しないよう  |                         |
|                      | にしてださい。                       |                         |
|                      | • この製品を複数台同じネットワーク上に接続する場合、IP |                         |
|                      | アドレスを変更する必要があります。             |                         |

※1 初期値は、「192.168.0.150」です。

※2 ゲートウェイがない環境の場合は、「ゲートウェイ」を設定する必要はありません。初期設定のままとす るか、空欄としてください。

#### DNS設定

| 項目         | 内容                           | 設定範囲                      |
|------------|------------------------------|---------------------------|
| DNS        | (「ネットワーク設定」の「IPアドレス設定」で「手動」を | 自動/手動                     |
|            | 選択した場合のみ)「DNS」を設定します。        |                           |
| プライマリーサーバー | 「DNS」で「手動」を選択した場合は、「プライマリーサー | 0.0.0.1 ~ 255.255.255.254 |
| アドレス       | バーアドレス」、「セカンダリーサーバーアドレス」を設定  |                           |
| セカンダリーサーバー | します。                         |                           |
| アドレス       |                              |                           |

#### NTP設定

| 項目       | 内容                                      | 設定範囲   |
|----------|-----------------------------------------|--------|
| NTP      | NTPサーバーを利用する / しないを設定します。               | オン/オフ  |
| サーバーアドレス | 「オン」を選択した場合は、NTPサーバーのアドレスを設定<br>してください。 | 英数字、記号 |

#### 3.「適用」を選択します。

設定完了画面が表示されます。

### **4.**「OK」を選択します。

## 3-2. 通信設定をおこなう

Webインターフェイス機能や通信エラー検知を設定します。

#### 1.「システム」の「通信設定」を選択します。

「通信設定」画面が表示されます。

| 🔶 eizo   | Constitute POTTINE #                                      |
|----------|-----------------------------------------------------------|
| 基本情報     | 日時迎空 ネットワーク設定 通信設定 リモコン設定 その他システム設定 メンテナンス                |
| 基本情報     |                                                           |
| 本体設定     |                                                           |
| カメラ登録    | 通信エラー検知 オフ                                                |
| カメラ機能設定  |                                                           |
| 表示       | <u>Webインターフェイス</u>                                        |
| システム     | Webインターフェイス オン・                                           |
| ユーザー     |                                                           |
| トラブルシュート |                                                           |
| ライブ画面設定  | НТТР                                                      |
| ライブ画面    | нтря-ь 80                                                 |
|          | 識語<br>分元<br>Digest認証<br>・                                 |
|          | нттру                                                     |
|          | HTTPS#−►                                                  |
|          | 減用                                                        |
|          | Copyright (c) 2018 EIZO Corporation. All rights reserved. |
|          |                                                           |

. . . . . . . . . . . . .

#### 2. 各項目を設定します。

| 項目           | 内容                                    | 設定範囲                               |
|--------------|---------------------------------------|------------------------------------|
| 通信エラー検知      | 映像データの受信が停止した場合のメッセージ表示タイミング          | オン/オフ                              |
|              | を設定します。                               |                                    |
|              | オン:                                   |                                    |
|              | 映像データの受信が停止後の数秒以内に、ライブ画面上に赤枠          |                                    |
|              | のアラートメッセージが表示されます。通信が再開するとア           |                                    |
|              | ラート表示が解除され、再度動画が表示されます。               |                                    |
|              | オフ:                                   |                                    |
|              | 映像データの受信が停止してから約30秒経過後、通信エラー          |                                    |
|              | のメッセージが表示されます。                        |                                    |
| Webインターフェイス  | ネットワークを経由して、Webブラウザからこの製品の操作          | オン / オフ <sup>※1</sup>              |
|              | や設定を可能にします。                           |                                    |
| プロトコル        | Webサーバーとの通信プロトコルを選択します。 <sup>※2</sup> | HTTP / HTTPS <sup>**3</sup> / HTTP |
|              |                                       | & HTTPS <sup>%3</sup>              |
| HTTPポート      | WebインターフェイスのHTTPポートを設定します。            | 80、1024~65535                      |
| 認証方式         | Webインターフェイスの認証方式を設定します。 <sup>※4</sup> | Digest認証 / BASIC認証                 |
| HTTPSポート     | WebインターフェイスのHTTPSポートを設定します。           | 443、1024~65535                     |
| ※1「USBロック」が「 | 「オン」、かつ「リモコンロック」が「オン」の場合に「オフ」         | にすることができませ                         |

 $h_{\circ}$ 

※2 選択するプロトコルによって、Webブラウザからこの製品にアクセスする際のアドレスが異なります。 「HTTP」:http://この製品のアドレス

- 「HTTPS」:https://この製品のアドレス
- 「HTTP&HTTPS」:上記どちらでもアクセス可能
- ※3 「証明書設定」で「自己証明書」または「認証機関に署名された証明書」を選択したときに設定できま す。
- ※4 「ユーザーアカウント」が「LDAP」の場合は設定できません。

#### 3.「適用」を選択します。

設定完了画面が表示されます。

#### **4.**「OK」を選択します。

#### 注意点

- ・「Webインターフェイス」を「オフ」にした場合は、Webブラウザから設定をおこなうことができません。
- 「Webインターフェイス」を「オフ」にし、「適用」を選択した場合は、次の警告メッセージが表示されます。

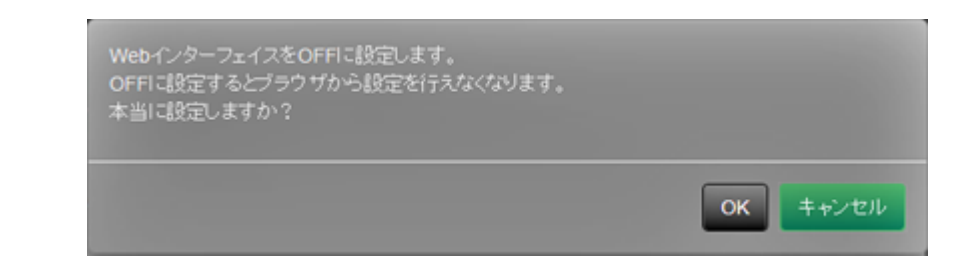

# 3-3. 現在の日付と時刻を設定する

#### 注意点

- ・正しい日付を設定してください。正しい日付が設定されていない場合、証明書検証時のセキュア通信失敗の原因 になります。カメラとの通信やLDAP設定でSSLを使用する場合は、長時間電源を入れない状態を避けるか、NTPを 使用して正しい時刻が常に設定されるようにしてください。
- ・LDAPでセキュア通信できなくなった場合は、ログインができなくなります。リセットボタンでアカウント設定を 初期化してください。

#### 1.「システム」の「日時設定」を選択します。

「日時設定」画面が表示されます。

| 🔶 eizo                | Dussilisium POSTITI (#1-#1                                |
|-----------------------|-----------------------------------------------------------|
| 基本情報                  |                                                           |
| 基本情報                  | 日時設定<br>ネットワーク設定 通信設定 建明書設定 リモコン設定 その他システム設定 メンテナンス       |
| 本体設定                  | 1ヘンドル <sup>ー</sup> ル設定 ホッドキー設定                            |
| カメラ登録                 | 現在時刻                                                      |
| カメラ機能設定               | 現在時刻 2020/07/01 10:06:57                                  |
| <sub>表示</sub><br>システム | <b>PCの現在時間</b> 2020/07/0110-06-47                         |
| ユーザー                  | 日付/時間表示設定                                                 |
| トラブルシュート              | 日付表示形式 yyyy/mm/dd 🔫                                       |
| ライブ画面設定               | · · · · · · · · · · · · · · · · · · ·                     |
| ライブ画面                 |                                                           |
|                       | 28/H                                                      |
|                       | タイムゾーン設定                                                  |
|                       | タイムゾーン UTC ・                                              |
|                       |                                                           |
|                       |                                                           |
|                       | 時刻設定                                                      |
|                       | 政定方法 手動 <b>*</b>                                          |
|                       | 日時<br>(UTC) 年 2020 · 月 7 · 日 1 · ·                        |
|                       | AM/PM PH Pt 10 + 52 4 +                                   |
|                       |                                                           |
|                       | 通用                                                        |
|                       |                                                           |
|                       | Copyright (c) 2018 EIZO Corporation. All rights reserved. |

#### 2. 現在の日付と時刻を設定します。

#### 日付/時間表示設定

| 項目     | 内容                     | 設定範囲                                                |
|--------|------------------------|-----------------------------------------------------|
| 日付表示形式 | 日付の表示形式、時間の表示形式を設定します。 | yyyy/mm/dd、Mmm/dd/yyyy、<br>dd/Mmm/yyyy, mm/dd/yyyy, |
|        |                        | dd/mm/yyyy                                          |
| 時刻表示形式 |                        | 24時間 / 12時間                                         |

#### タイムゾーン設定

| 項目     | 内容            | 設定範囲    |
|--------|---------------|---------|
| タイムゾーン | タイムゾーンを設定します。 | 地域 / 都市 |

#### 時刻設定

| 項目                 | 内容             | 設定範囲                       |
|--------------------|----------------|----------------------------|
| 設定方法 <sup>※1</sup> | 時刻の設定方法を選択します。 | 手動 / PCと同期                 |
| 日時                 | 現在の時刻を設定します。   | 2018/1/1 0:00 ~ 2035/12/31 |
|                    |                | 23:59                      |

※1 Webブラウザで表示の場合のみ設定できます。

#### 3.「適用」を選択します。

設定完了画面が表示されます。

#### **4.**「OK」を選択します。

#### 参考

- ・「設定方法」で「PCと同期」を選択した場合、コンピュータの現在の日時設定情報がこの製品に送信されます。
- 1週間以上電源に接続していないときは、製品の日付と時間が正確に表示されなくなります。その場合は、日時を設定し直してください。

## 3-4. そのほかのシステム設定

「言語」、「解像度」、「マルチモニター設定」、「操作ロック」、「USBロック」、「リモコンロッ ク」、「電源ランプ」、「キーボードレイアウト」の設定をおこないます。

#### 1.「システム」の「その他システム設定」を選択します。

「その他システム設定」画面が表示されます。

| 🔶 EIZO   | Descrition FORITINE #                                     |
|----------|-----------------------------------------------------------|
| 基本情報     | 日時意定 ネットワーク室空 通信意定 証明書書定 リモコン度定 その巻ジステム意定 メンテナンス          |
| 基本情報     |                                                           |
| 本体設定     |                                                           |
| カメラ登録    | 言語 日本語 ▼                                                  |
| カメラ機能設定  | マルチモニター裁定 拡張                                              |
| 表示       |                                                           |
| システム     | Jell-H12.2                                                |
| ユーザー     | US80-9/2 77                                               |
| トラブルシュート | リモコンロック オフ ・                                              |
| ライブ画面設定  | お知日ゴ オン ・                                                 |
| ライブ画面    | 電波ランプ オン ▼                                                |
|          | キーボードレイアウト 英語(US) ・                                       |
|          | ×.m                                                       |
|          |                                                           |
|          | Convrient (c) 2018 FI/O Composition. All rights reserved. |
|          |                                                           |
|          |                                                           |
|          |                                                           |

#### 2. 各項目を設定します。

| 項目                     | 内容                          | 設定範囲                    |
|------------------------|-----------------------------|-------------------------|
| 言語                     | メニューおよび設定画面の表示言語を設定します。     | 日本語 / English / Deutsch |
| マルチモニター設定              | モニター背面のHDMIコネクタからの信号の出力方法を選 | 1画面 / 拡張 / 複製           |
|                        | 択します。                       |                         |
| 操作ロック                  | この製品前面のボタン操作をロックします。        | オン/オフ                   |
| USBロック <sup>※1、2</sup> | USBデバイスの操作をロックします。          | オン/オフ                   |
| リモコンロック <sup>※1</sup>  | リモコンの操作をロックします。             | オン/オフ                   |
| 起動ロゴ                   | 起動時にロゴを表示する / しないを設定します。    | オン/オフ                   |
| 電源ランプ                  | 通常動作時の電源ランプ(青)を点灯する / しないを設 | オン/オフ                   |
|                        | 定します。                       |                         |
| キーボードレイアウト             | キーボードの配列を選択します。             | 日本語 / 英語(US) / 英語(UK) / |
|                        |                             | ドイツ語                    |

※1 Webブラウザで表示の場合のみ設定できます。

※2「USBロック」の設定を変更した場合は、製品の再起動が必要です。

#### 3.「適用」を選択します。

設定完了画面が表示されます。

#### **4.**「OK」を選択します。

# 3-5. システムを初期化する

システムログ、操作ログ、現在時刻、タイムゾーン設定、ライセンス認証情報、ソフトウェアバージョン以外の設定を初期設定に戻します。

#### 1.「システム」の「メンテナンス」を選択します。

「メンテナンス」画面が表示されます。

| 🔶 eizo     | Desiledee FOSTITI'S #                     |
|------------|-------------------------------------------|
| 基本情報       | 日時命史 ネットワークの史 通信物史 証明書の史 リモコンの史 その他システムの史 |
| 基本情報       | イベントルール設定 ホットキー設定                         |
| 本体設定       |                                           |
| カメラ登録      | - 初期化・再起動<br>                             |
| カメラ機能設定    | 初期化 实行                                    |
| 表示<br>システム | 再起動 关行                                    |
| ユーザー       |                                           |
| トラブルシュート   | 現在のソフトウェア                                 |
| ライブ画面設定    | バージョン                                     |
| ライブ画面      | <b>ファイル</b> ファイルが選択されていません 参照             |
|            | 実行                                        |
|            | 乳ウドルの投行                                   |
|            |                                           |
|            | 設定情報の保存 設定情報の読み込み                         |
|            | ライセンス認証                                   |
|            |                                           |
|            | ACE 00 エフインヨン エンラーノフィス                    |
|            | ファイルが運転されていません 参照                         |
|            | 問題                                        |
|            |                                           |
|            |                                           |
|            |                                           |
|            | 補作ログ                                      |
|            |                                           |

#### 2.「初期化」の「実行」を選択します。

確認メッセージが表示されます。

| ユーザー情報を初期化し、システムを再起動します。<br>本当に初期化しますか? |          |
|-----------------------------------------|----------|
| ■ ネットワーク設定を含める                          |          |
|                                         | OK キャンセル |

- **3.** 初期化の対象にネットワーク設定を含める場合は、チェックボックスにチェックを いれます。
- **4.**「OK」を選択します。

# 3-6. システムを再起動する

1.「システム」の「メンテナンス」を選択します。

「メンテナンス」画面が表示されます。

| 🔶 eizo     | Danitions (DETITION #                            |
|------------|--------------------------------------------------|
| 基本情報       | 日時設定 ネットワーク設定 通信設定 証明書設定 リモコン設定 その他システム設定 メンデナンス |
| 基本情報       | イベントルール設定 ホットキー設定                                |
| 本体設定       |                                                  |
| カメラ登録      | 初期化・再起動                                          |
| カメラ機能設定    | 初期化 実行                                           |
| 表示<br>システム | <b>再起動</b>                                       |
| ユーザー       | ソフトウェア更新                                         |
| トラブルシュート   | 戦在のソフトウェア<br>バージョン                               |
| ライブ画面設定    | ファイル ファイルが選択されていません 参照                           |
|            | 夹行                                               |
|            | 設定情報の移行                                          |
|            | 設定情報の保存 設定情報の読み込み                                |
|            | ライセンス認証                                          |
|            | 現在のエディション エンタープライズ                               |
|            | <b>ファイル</b> ファイルが運捩されていません 参照                    |
|            | 認証 解除                                            |
|            |                                                  |
|            | システムログ 別除                                        |
|            | 操作口グ 削除                                          |

. . . . . . . . .

- 2.「再起動」の「実行」を選択します。 確認メッセージが表示されます。
- **3.**「OK」を選択します。

システムを再起動します。

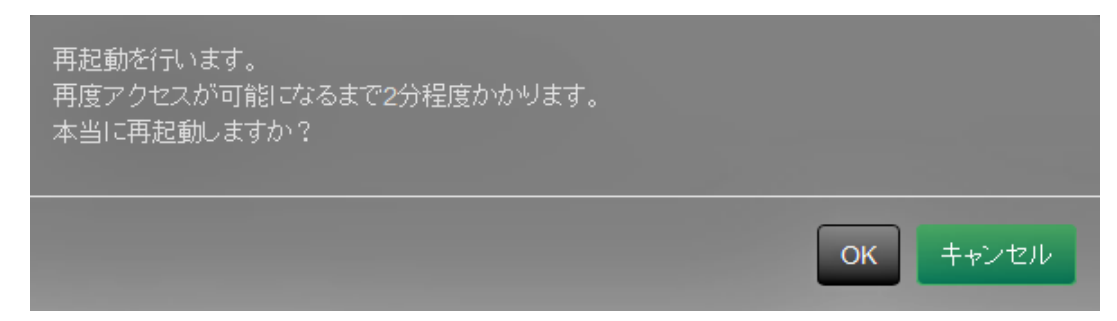

# 3-7. ソフトウェアを更新する

ソフトウェアのバージョンアップをおこなうことができます。バージョンアップ用のファイルは事前に 当社Webサイト(www.eizo.co.jp)からダウンロードしてください。

#### 注意点

・この機能は、Webブラウザをお使いの場合のみ使用することができます。

#### 1.「システム」の「メンテナンス」を選択します。

「メンテナンス」画面が表示されます。

| 🔶 eizo   | Danieldan (DSTITIN) #                                                                         |
|----------|-----------------------------------------------------------------------------------------------|
| 基本情報     |                                                                                               |
| 基本情報     |                                                                                               |
| 本体設定     | 1///////////                                                                                  |
| カメラ登録    | 初期化・再起動                                                                                       |
| カメラ機能設定  | 初期化 夹行                                                                                        |
| 表示       | 再起動                                                                                           |
| システム     |                                                                                               |
| ユーザー     | ソフトウェア更新                                                                                      |
| トラブルシュート | 現在のソフトウェア                                                                                     |
| ライブ画面設定  | バージョン                                                                                         |
| ライブ画面    | ファイル ファイルが選択されていません 参照 ちんしょう かんしょう かんしょう マイルが選択されていません ちん ちん ちん ちん ちん ちん ちん ちん ちん ちん ちん ちん ちん |
|          | 実行                                                                                            |
|          |                                                                                               |
|          |                                                                                               |
|          | 設定情報の保存 設定情報の読み込み                                                                             |
|          | ライヤング型試                                                                                       |
|          |                                                                                               |
|          | 現在のエディション エンタープライズ                                                                            |
|          | ファイル ファイルが選択されていません 参照                                                                        |
|          | <b>認証</b> 解除                                                                                  |
|          |                                                                                               |
|          |                                                                                               |
|          | システムログ 削除                                                                                     |
|          | 撮作ログ 削除                                                                                       |
|          |                                                                                               |

#### 2. バージョンアップファイルを選択します。

「ソフトウェア更新」の「参照」を選択しファイルを設定してください。

#### 注意点

ファイルを未選択の状態、もしくは更新ファイル以外のファイルを選択した場合は、更新はされません。

#### 3.「実行」を選択します。

確認メッセージが表示されます。

**4.**「OK」を選択します。

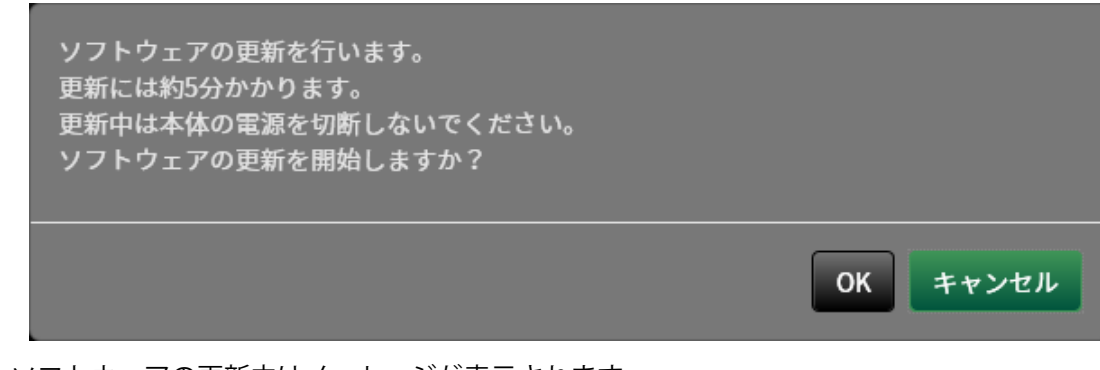

ソフトウェアの更新中はメッセージが表示されます。

#### 5.「OK」を選択します。

| ソフトウェアの更新中です。<br>更新中は本体の電源を切断しないでく<br>い。 | くださ  |
|------------------------------------------|------|
| ブラウザを閉じて5分後に再度アクセン<br>ださい。               | えしてく |
|                                          | ОК   |

参考

- ・ソフトウェアの更新には5分程度かかります。
- ・ソフトウェア更新中は赤LEDが点滅します。

# 3-8. システムの設定情報を保存する

設定情報をファイルに書き出すことができます。書き出したファイルは、設定情報を移行するために使 用できます。

注意点

・この機能は、Webブラウザをお使いの場合のみ使用することができます。

#### 1.「システム」の「メンテナンス」を選択します。

「メンテナンス」画面が表示されます。

| 🔶 EIZO   | Das/Holes (DITITION #                            |
|----------|--------------------------------------------------|
| 基本情報     | 日時恐空 ネットワーク設定 通信設定 日田市設定 リエコン設定 その使うステム設定 メソテナンス |
| 基本情報     |                                                  |
| 本体設定     |                                                  |
| カメラ登録    | 初期化・再起動                                          |
| カメラ機能設定  | 初期化 夹行                                           |
| 表示       | 再起動 実行                                           |
| システム     |                                                  |
| ユーザー     |                                                  |
| トラブルシュート | 現在のソフトウェア                                        |
| ライブ画面設定  | パージョン                                            |
| ライブ画面    | ファイル ファイルが選択されていません ち扱                           |
|          | <b>共行</b>                                        |
|          | 乳白味おんがに                                          |
|          |                                                  |
|          | 設定情報の保存 設定情報の読み込み                                |
|          | ライセンフ要称                                          |
|          |                                                  |
|          | 現在のエディション エンタープライズ<br>                           |
|          | ファイルが選択されていません 参照                                |
|          | 総理解除                                             |
|          |                                                  |
|          |                                                  |
|          | システムログ 削除                                        |
|          | 操作ログ 削除                                          |
|          |                                                  |

### 2. 「設定情報の移行」の「設定情報の保存」を選択します。

「設定情報の保存」のダイアログボックスが表示されます。

#### 3. 「パスワード」を指定します。

| 設定情報の保存 |          |
|---------|----------|
| バスワード   |          |
|         | 実行 キャンセル |

#### 4.「実行」を選択します。

#### 5.保存場所を指定します。

設定情報が保存されます。

#### 注意点

一部の設定は保存できません。

・保存時に指定したパスワードを忘れてしまった場合、設定を読み込むことができなくなります。
 参考

・保存ファイル名:fdf2711w-ip\_Backupyyymmdd.duraconf2(yyyymmddは保存日付)

# 3-9. システムの設定情報を読み込む

設定情報をファイルから読み込みます。

#### 注意点

・この機能は、Webブラウザをお使いの場合のみ使用することができます。

```
参考
```

・ソフトウェアのエディションに関係なく、LDAP設定の移行が可能です。

#### 1.「システム」の「メンテナンス」を選択します。

「メンテナンス」画面が表示されます。

| 🔶 EIZO   | Constitute POSTITIVE P                           |
|----------|--------------------------------------------------|
| 基本情報     | 日時恐定 ネットワーク安定 通信設定 証明書設定 リモコン安定 その使システム設定 メンテナンス |
| 基本情報     |                                                  |
| 本体設定     |                                                  |
| カメラ登録    | 初期化・再起動                                          |
| カメラ機能設定  | 初期化 実行                                           |
| 表示       | 再起動 火行                                           |
| シスチム     | ソフトウェア更新                                         |
| トラブルシュート | 現在のソフトウェア 5000000000000000000000000000000000000  |
| ライブ画面設定  | バージョン                                            |
| ライブ画面    | ファイル ファイルが選択されていません 考照                           |
|          | 実行                                               |
|          | -10-4-18 m m 10/                                 |
|          |                                                  |
|          | 設定情報の保存 設定情報の減み込み                                |
|          | ライセンス認証                                          |
|          | 現在のエディション エンタープライズ                               |
|          | ファイル ファイルが選択されていません 参照                           |
|          | 親羅 解除                                            |
|          |                                                  |
|          | システムログ 削除                                        |
|          | 操作ログ 削除                                          |
|          |                                                  |

#### 2.「設定情報の移行」の「設定情報の読み込み」を選択します。

「設定情報の読み込み」のダイアログボックスが表示されます。

#### 3. 設定情報ファイルを選択します。

「参照」を選択しファイルを設定してください。

| 設定情報の読 | み込み            |         |   |
|--------|----------------|---------|---|
| ファイル   | ファイルが選択されていません | 参照      |   |
| パスワード  |                |         |   |
|        |                |         |   |
| ☑ カメラ  | 登録/表示          |         |   |
| システム   |                |         |   |
|        | ✔ 日時設定         |         |   |
|        | ■ ネットワーク設定     |         |   |
|        | ✓ 通信設定         |         |   |
|        | ✔ その他システム設定    |         |   |
| ☑ ユーザ・ |                |         |   |
| ☑ ライブ  | 画面             |         |   |
|        |                |         |   |
|        |                | 実行 キャンセ | L |

4. 「パスワード」に設定情報を保存したときに指定したパスワードを入力します。

#### 5. 読み込む情報を選択します。

チェックボックスにチェックをいれてください。

6.「実行」を選択します。

読み込みが完了すると、メッセージが表示されます。

**7.**「OK」を選択します。

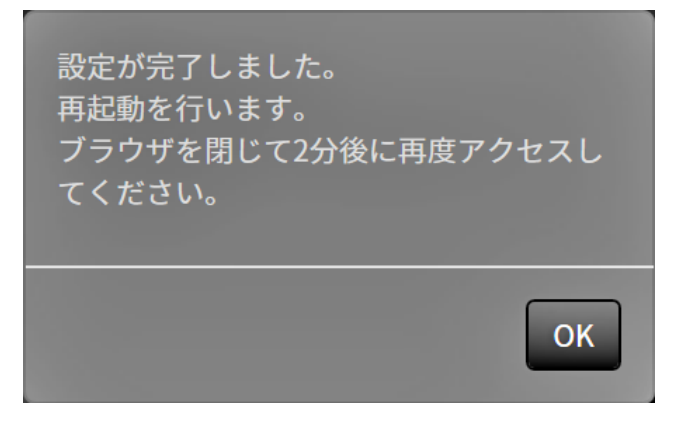

#### 注意点

・設定情報を保存した環境と設定情報を読み込む環境でネットワーク設定または通信設定が異なる場合は、 Webブラウザから設定画面を表示できなくなる可能性があります。

# 3-10.ライセンス認証をおこなう

ソフトウェアのエディションを変更することができます。エンタープライズエディションの場合、使用 できる機能が追加されます。詳しくは、販売店またはお客様ご相談窓口にお問い合わせください。

#### 注意点

・この機能は、Webブラウザをお使いの場合のみ使用することができます。

#### 1.「システム」の「メンテナンス」を選択します。

「メンテナンス」画面が表示されます。

| 🔶 eizo   | Desilidae (DSTITIVE #                            |
|----------|--------------------------------------------------|
| 基本情報     | 日時命会 ネットワークの会 通信命会 毎日単命会 リモコンの会 その他システルの会 メンテナンス |
| 基本情報     |                                                  |
| 本体設定     |                                                  |
| カメラ登録    | 初期化・再起動                                          |
| カメラ機能設定  | 初期化 実行                                           |
| 表示       | 再起输 実行                                           |
| システム     |                                                  |
| ユーザー     | ソフトウェア更新                                         |
| トラブルシュート | 現在のソフトウェア                                        |
| ライブ画面設定  | バージョン                                            |
| ライブ画面    | ファイル ファイルが選択されていません 参照                           |
|          | 关行                                               |
|          | -Tu                                              |
|          |                                                  |
|          | 設定情報の保存 設定情報の読み込み                                |
|          | ライヤング型試                                          |
|          |                                                  |
|          | 現在のエディション エンタープライズ                               |
|          | ファイル ファイルが選択されていません 参数                           |
|          | 調査 解除                                            |
|          |                                                  |
|          | ログ削除                                             |
|          | システムログ 削除                                        |
|          | 操作ログ 削除                                          |
|          |                                                  |

#### 2.「ライセンス認証」の「参照」を選択し、ライセンスファイルを選択します。

#### 3.「認証」を選択します。

確認メッセージが表示されます。

**4.**「OK」を選択します。

「現在のエディション」がエンタープライズに更新されます。 ブラウザを閉じ、2分後に再度アクセスしてください。

# 3-11.イベントルールを設定する

イベントルールとは、特定のイベントをトリガーに特定のアクションを実行する機能です。「アラート 受信」、「タイマー期限切れ」、「ビデオ出力状態の変化」のイベントが発生したときに実行するアク ションを設定することができます。

参考

・合計で16個のイベントルールを設定することができます。

#### 1.「システム」の「イベントルール設定」を選択します。

「イベントルール設定」画面が表示されます。

| 🔶 eizo   | Desilisine FDF | annee.  |                 |                                      |               |        |
|----------|----------------|---------|-----------------|--------------------------------------|---------------|--------|
| 基本情報     |                | 日時設定(ネッ | トローク設定 湯        | ·<br>后领中 新明書领中 日本-                   | い恋史 よの他システム歌史 | メンテナンフ |
| 基本情報     |                |         |                 |                                      |               |        |
| 本体設定     |                |         |                 |                                      |               |        |
| カメラ登録    |                | イベントルーノ | ル設定             |                                      |               |        |
| カメラ機能設定  |                |         | No.             | 名前                                   | 状態            |        |
| 表示       |                |         |                 |                                      |               |        |
| システム     |                |         |                 |                                      |               |        |
| ユーザー     |                | •       |                 |                                      |               |        |
| トラブルシュート |                | •       |                 |                                      |               |        |
| ライブ画面設定  |                | •       | 5               |                                      |               |        |
| ライブ画面    |                | •       |                 |                                      |               |        |
|          |                | •       |                 |                                      |               |        |
|          |                | •       |                 |                                      |               |        |
|          |                | -       |                 |                                      |               |        |
|          |                | -       |                 |                                      |               |        |
|          |                | -       |                 |                                      |               |        |
|          |                | -       |                 |                                      |               |        |
|          |                | -       |                 |                                      |               |        |
|          |                | -       |                 |                                      |               |        |
|          |                | -       |                 |                                      |               |        |
|          |                |         |                 |                                      |               |        |
|          |                |         |                 |                                      |               |        |
|          |                | 1903    | 2               | 削除                                   |               |        |
|          |                |         |                 |                                      |               | 適用     |
|          |                |         |                 |                                      |               |        |
|          |                |         | Copyright (c) 2 | 018 EIZO Corporation. All rights res | erved.        |        |

#### 2. イベントルールを登録する番号を選択します。

登録する番号のチェックボックスにチェックをいれてください。

#### 3.「設定」を選択します。

「イベントルール設定」画面が表示されます。

#### 4. イベントルールを設定します。

| イベントルー | ll設定   | ×        |
|--------|--------|----------|
| 名前     | 新しいルール |          |
| 状態     | 有効     |          |
|        |        |          |
| イベント   |        |          |
|        |        |          |
| アクション  |        |          |
|        |        |          |
|        |        | OK キャンセル |

| 項目    | 内容                       | 設定範囲                                        |
|-------|--------------------------|---------------------------------------------|
| 名前    | イベントルールの名前を入力します。        | 英数字、かな <sup>※1</sup> 、漢字 <sup>※1</sup> (24文 |
|       |                          | 字まで)                                        |
| 状態    | イベントルールの有効、無効を選択します。     | 有効 / 無効                                     |
| イベント  | トリガーにするイベントを選択します。       | アラート受信 / タイマー期限切                            |
|       | イベントにより設定できる項目が異なります。下表を | れ/補助コマンド <sup>※2</sup> /ビデオ出                |
|       | 参照してください。                | 力状態の変化                                      |
| アクション | イベント発生時に実行するアクションを選択します。 | 通知 / タイマースタート                               |
|       | アクションにより設定できる項目が異なります。下表 |                                             |
|       | を参照してください。               |                                             |

※1 Webブラウザで表示の場合のみ設定できます。

※2 ライブ画面の補助コマンド実行をトリガーにする場合に使用します。カメラの補助コマンドをトリガーに することはできません。

#### 「イベント」に「アラート受信」を選択した場合

| 項目      | 内容                            | 設定範囲       |
|---------|-------------------------------|------------|
| カメラNo.  | アラートを受信するカメラを選択します。           | 指定なし、1~48  |
| トリガータイプ | イベントの発生タイミングを選択します。           | 指定なし/オン/オフ |
|         | アラート表示をトリガーとする場合にはオンを、非表      |            |
|         | 示をトリガーとする場合にはオフを選択します。        |            |
| ID*3    | IDを指定します。                     | 指定なし、1~16  |
|         | 。 ビーン ディー・エント 「ナン」の担人に いつてもます |            |

※3 「トリガータイプ」が「いずれか」または「オン」の場合に設定できます。

#### 「イベント」に「タイマー期限切れ」を選択した場合

| 項目      | 内容             | 設定範囲 |
|---------|----------------|------|
| タイマーNo. | タイマーの番号を選択します。 | 1~8  |

#### 「アクション」に「通知」を選択した場合

| 項目    | 内容                         | 設定範囲           |
|-------|----------------------------|----------------|
| プロトコル | 通信プロトコルを選択します。             | HTTP / HTTPS   |
| URL   | 通知先のURLを入力します。             | 英数字、記号(32文字まで) |
| ユーザー名 | URLにアクセスする時のユーザー名を入力します。   | 英数字、記号(32文字まで) |
| パスワード | URLにアクセスする時のパスワードを入力します。   | 英数字、記号(32文字まで) |
| 実行    | 設定したURLにアクセスできるか確認するためのテスト | -              |
|       | を実行します。                    |                |

#### 「アクション」に「タイマースタート」を選択した場合

| 項目      | 内容             | 設定範囲              |
|---------|----------------|-------------------|
| タイマーNo. | タイマーの番号を選択します。 | 1~8               |
| 設定時間    | 「分」、「秒」を設定します。 | 「分」:0~59、「秒」:0~59 |

#### 5.「OK」を選択します。

設定が完了します。

# 3-12.証明書の設定をおこなう

1.「システム」の「証明書設定」を選択します。

「証明書設定」画面が表示されます。

| EIZO                                | DasAldas (DETTLINE #                                                     |
|-------------------------------------|--------------------------------------------------------------------------|
| 基本情報<br>基本情報<br>本体設定                | 日時窓定 ネットワーク設定 道信設定<br>第明書設定 リモニン設定 その他システム設定 メンテナンス<br>イベントルール設定 ホットキー設定 |
| カメラ登録<br>カメラ機能設定<br><u>表示</u>       | サーバー証明書<br><sup>選明書のタイプ</sup> <sup>未選択</sup> ・                           |
| システム<br>ユーザー<br>トラブルシュート<br>ライブ画画委史 | <sub>送用</sub><br>自己証明書                                                   |
| ライブ画面の足                             | <b>状態</b> 未作成 有効問題:<br>作成                                                |
|                                     | 認証機関に署名された証明書                                                            |
|                                     | ■<br><u> 世紀</u><br>別前                                                    |
|                                     |                                                                          |
|                                     | Copyright (c) 2018 EIZO Corporation. All rights reserved.                |

2. 証明書の設定をおこないます。

#### サーバー証明書

サーバー証明書は、Webブラウザからこの製品にHTTPSでアクセスする際に使用します。

#### 注意点

- ・この製品では証明書署名要求(CSR)の作成は出来ません。
- ・認証機関に署名された証明書の登録はWebブラウザ経由でのみ可能です。

「証明書のタイプ」を選択し、「適用」を選択します。

- 自己証明書
   「自己証明書」欄の「作成」ボタンを押し、証明書を作成してから選択してください。
- 認証機関に署名された証明書
   「認証機関に署名された証明書」欄の「登録」ボタンを押し、証明書を登録してから選択してください。
   登録には、認証機関から発行される情報の登録が必要です。

| 証明書の登録              |                | X        |
|---------------------|----------------|----------|
| サーバー証明書             | ファイルが選択されていません | 参照       |
| プライベートキー            | ファイルが選択されていません | 参照       |
| 中間証明書<br>(Optional) | ファイルが選択されていません | 参照       |
|                     |                | OK キャンセル |

#### ルート証明書

ルート証明書は、この製品からネットワークカメラへのHTTPS接続、またはLDAPサーバーへの LDAPS接続をおこなう際に使用します。

#### 注意点

- ・ルート証明書の登録はWebブラウザ経由でのみ可能です。
- ・この製品にはルート証明書はプリインストールされていません。

「登録」を選択し、「ルート証明書」を選択します。

| 証明書の登録 |                | ×        |
|--------|----------------|----------|
| ルート証明書 | ファイルが選択されていません | 参照       |
|        |                | OK キャンセル |

# 3-13.リモコンのIDを設定する

この製品を複数台使用する場合、製品とリモコンに共通のIDを設定することでリモコンで操作する製品 を限定することができます。

#### 参考

・リモコンのIDが「0」の場合は、製品のIDとリモコンのIDが一致していない場合でも動作します。

・リモコンのIDの初期値は「0」です。

#### ● 製品側のIDを設定する

#### 1.「システム」の「リモコン設定」を選択します。

「リモコン設定」画面が表示されます。

| EIZO     | Desilition (DETTING #                                     |
|----------|-----------------------------------------------------------|
| 基本情報     |                                                           |
| 基本情報     |                                                           |
| 本体設定     | <u>1ヘンドルール値定</u><br><u>1ヘンドルール値定</u>                      |
| カメラ登録    |                                                           |
| カメラ機能設定  | リモコン設定                                                    |
| 表示       | • 0 TI                                                    |
| システム     | 10表示 オフ ・                                                 |
| ユーザー     |                                                           |
| トラプルシュート | 海用                                                        |
| ライブ画面設定  |                                                           |
| ライプ西面    | Copyright (c) 2018 EIZO Corporation. All rights reserved. |
|          |                                                           |
|          |                                                           |
|          |                                                           |
|          |                                                           |
|          |                                                           |
|          |                                                           |

2. 各項目を設定します。

| 項目   | 内容                        | 設定範囲  |
|------|---------------------------|-------|
| ID   | IDにする番号を選択します。            | 0~99  |
| ID表示 | 「オン」にすると、リモコンのIDボタンを押したとき | オン/オフ |
|      | にライブ画面の右上にIDが表示されます。      |       |

3.「適用」を選択します。

設定が完了します。

#### ● リモコン側のIDを設定する

- **1.**IDを3秒以上押し続けます。
- **2.**IDを押したまま、設定したいID(0-99)を数字ボタンで入力します。

参考

- ・設定したいIDが1桁の場合は最初に0を入力してください。
- (例:「3」を設定する場合は「03」と入力する。)

#### **3.**IDを離します。

#### 参考

・リモコンのIDを確認するときは、「ID表示」を「オン」に設定し、**ID**を押してください。 ライブ画面の右上に現在のIDが表示されます。

# 3-14.USB機器のホットキー設定をおこなう

USB機器(マウス、キーボード以外)のボタンでライブ画面を操作できます。

#### 参考

・対応しているUSB機器は次のとおりです。

- AXIS T8311(ジョイスティック)

#### 1.「システム」の「ホットキー設定」を選択します。

「ホットキー設定」画面が表示されます。

| 🔶 EIZO                                    | Condition POTITION #                                      |
|-------------------------------------------|-----------------------------------------------------------|
| 基本情報                                      | 日時改定 ネットワーク設定 通信設定 証明書設定 リモコン設定 その他システム設定 メンテナンス          |
| 基本情報                                      | イベントルール設定 ホットキー設定                                         |
| 本体設定                                      |                                                           |
| カメラ登録                                     | <i>₸</i> /{/2 - ▼                                         |
| カメラ機能設定                                   |                                                           |
| 表示<br>システム<br>ユーザー<br>トラブルシュート<br>ライブ画面没定 | Copyright (c) 2018 EIZO Corporation. All rights reserved. |
| ライブ画面                                     |                                                           |

#### 2.「デバイス」で設定するUSB機器を選択します。

選択したUSB機器のボタンの一覧が表示されます。

#### 3. 各ボタンの機能を設定します。

#### 機能一覧

| 項目                          | 内容                                       |
|-----------------------------|------------------------------------------|
| 全画面                         | ライブ画面のメニューを表示 / 非表示します。                  |
| 1面レイアウト                     | ライブ画面のレイアウトを1面に変更します。                    |
| 3面レイアウト <sup>※1</sup>       | ライブ画面のレイアウトを3面に変更します。                    |
| 4面レイアウト <sup>※1</sup>       | ライブ画面のレイアウトを4面に変更します。                    |
| 9面レイアウト <sup>※1</sup>       | ライブ画面のレイアウトを9面に変更します。                    |
| 16面レイアウト <sup>※1</sup>      | ライブ画面のレイアウトを16面に変更します。                   |
| 32面レイアウト <sup>※1</sup>      | ライブ画面のレイアウトを32面に変更します。                   |
| 8面レイアウト <sup>※1</sup>       | ライブ画面のレイアウトを8面に変更します。                    |
| カスタムスクリーン                   | ライブ画面のレイアウトをカスタムに変更します。                  |
| レイアウト <sup>※1</sup>         |                                          |
| シーケンスモード                    | カメラ画像のシーケンス表示(表示ページを一定間隔で切り替えるモード)のオンまたは |
|                             | オフを切り替えます。                               |
| 次ページ                        | ライブ画面に表示するカメラ画像を次のページに切り替えます。            |
| 前ページ                        | ライブ画面に表示するカメラ画像を前のページに切り替えます。            |
| プリセット1 <sup>※1</sup>        | ライブ画面のレイアウトをプリセット1に変更します。                |
| プリセット2 <sup>※1</sup>        | ライブ画面のレイアウトをプリセット2に変更します。                |
| プリセット3 <sup>※1</sup>        | ライブ画面のレイアウトをプリセット3に変更します。                |
| プリセット4 <sup>※1</sup>        | ライブ画面のレイアウトをプリセット4に変更します。                |
| プリセット5 <sup>※1</sup>        | ライブ画面のレイアウトをプリセット5に変更します。                |
| プリセット6 <sup>※1</sup>        | ライブ画面のレイアウトをプリセット6に変更します。                |
| プリセット7 <sup>※1</sup>        | ライブ画面のレイアウトをプリセット7に変更します。                |
| レイアウト変更                     | ライブ画面のレイアウトをボタンを押すたびに切り替えます。             |
| ジョイスティック                    | ジョイスティックモードのオンまたはオフを切り替えます。              |
| モード *2                      |                                          |
| <u> 左クリック <sup>※2</sup></u> | マウスの左クリックです。                             |

※1 ライブ画面上で表示される設定になっている場合のみ設定できます。

※2 特定のUSB機器のボタンに初期値として設定されています。初期設定されているボタン以外に設定すること はできません。

#### AXIS T8311の初期設定

| 項目    | 内容          |
|-------|-------------|
| J1    | 全画面         |
| J2    | レイアウト変更     |
| J3    | 次ページ        |
| J4    | 前ページ        |
| L **3 | 左クリック       |
| R **3 | ジョイスティックモード |

※3 変更できません。

#### 4.「適用」を選択します。

# 3-15.ログを確認する

このシステムでは、操作ログおよびシステムログが記録されています。システムの現在や過去の状況を 確認したり、問題が起きたときに原因を探ったりするときに使うことができます。

#### 1. 「トラブルシュート」の「ログ表示」を選択します。

「ログ表示」画面が表示されます。

| 🔶 eizo   | REFUSE F                           |
|----------|------------------------------------|
| 基本情報     | ログ表示 株装舗法 えットワーク株数分類               |
| 基本情報     |                                    |
| 本体設定     | <b>操作ログ表示 システムログ表示 ← 0</b> /0 → 保存 |
| カメラ登録    |                                    |
| カメラ機能設定  |                                    |
| 表示       |                                    |
| システム     |                                    |
| ユーザー     |                                    |
| トラブルシュート |                                    |
| ライブ画面設定  |                                    |
| ライブ画面    |                                    |
|          |                                    |
|          |                                    |
|          |                                    |
|          |                                    |
|          |                                    |
|          |                                    |
|          |                                    |
|          |                                    |
|          |                                    |
|          |                                    |
|          |                                    |
|          |                                    |
|          |                                    |
|          |                                    |

### 2. 「操作ログ表示」または「システムログ表示」を選択します。

下のエリアにログが表示されます。

| 🔶 EIZO   | Durafildum (D1111)#-P                                                                                                    |
|----------|----------------------------------------------------------------------------------------------------|
| 基本情報     | ログ東京 線線建築 さットワーク接触分散                                                                                                    |
| 基本情報     |                                                                                                    |
| 本体設定     | <u>操作ログ表示</u> システムログ表示 ← 3 /3 → 条存                                                                                                    |
| カメラ登録    | 1/Jul/2020 14:30:18 [192.168.0.210] Sets grid settings: Success.                                                                                                    |
| カメラ機能設定  | 1/Jul/2020 14:34:47 [192.168.0.210] Updates system settings: Success.<br>1/Jul/2020 14:37:25 [192.168.0.210] Gets operation log: Success.                                                  |
| 表示       | 1/Jul/2020 14:37:55 [192.168.0.210] Ping Command Execution: Success.<br>1/Jul/2020 14:45:45 [192.168.0.210] Set Layout Preset Config: Success.                                             |
| システム     | 1/Jul/2020 14:47:19 [192.168.0.210] Updates system settings: Success.                                                                                                    |
| ユーザー     | 1/Jul/2020 14:47:38 Reboot (initialization)                                                                                                    |
| トラブルシュート | 1/Jul/2020 14:97-59 [] IS VOII<br>1/Jul/2020 14:97-56 [] (hyb button) HDMI Output On received. Operation success.<br>1/Jul/2020 14:50-17 [192.168.0.210] Updates system settings: Success. |
| ライブ画面設定  | 1/Jul/2020 14:51:56 [192.168.0.210] Updates system settings: Success.<br>1/Jul/2020 14:53:04 [192.168.0.210] Set Layout Preset Config: Success.                                            |
| ライブ画面    | 1/Jul/2020 14:54:32 [192.168.0.210] Updates system settings: Success.<br>1/Jul/2020 14:55:40 [192.168.0.210] Starts camera searching: Success.                                             |
|          | 1/Jul/2020 14:55:41 [192.168.0.210] Gets searched camera list: Success.<br>1/Jul/2020 14:55:42 [192.168.0.210] Gets searched camera list: Success.                                         |

# 3-16.ログを保存する

操作ログおよびシステムログを保存します。

システムの現在や過去の状況を確認したり、問題が起きたときに原因を探ったりするときに使います。

#### 注意点

・この機能は、Webブラウザをお使いの場合のみ使用することができます。

#### 1.「トラブルシュート」の「ログ表示」を選択します。

「ログ表示」画面が表示されます。

| 🔶 EIZO   | RATLE#                             |
|----------|------------------------------------|
| 基本情報     | ロガネテ 放射連弾 シュレワーク放射学家               |
| 基本情報     |                                    |
| 本体設定     | <b>操作ログ表示 システムログ表示 ← 0</b> /0 → 保存 |
| カメラ登録    |                                    |
| カメラ機能設定  |                                    |
| 表示       |                                    |
| システム     |                                    |
| ユーザー     |                                    |
| トラブルシュート |                                    |
| ライブ画面設定  |                                    |
| ライブ西面    |                                    |
|          |                                    |
|          |                                    |
|          |                                    |
|          |                                    |
|          |                                    |
|          |                                    |
|          |                                    |
|          |                                    |
|          |                                    |
|          |                                    |
|          |                                    |
|          |                                    |
|          |                                    |
|          |                                    |

#### **2. 「操作ログ表示」または「システムログ表示」を選択します**。 下のエリアにログが表示されます。

3.「保存」を選択します。

保存先選択のダイアログボックスが開きます。

- 4.保存先を選択します。
- 5.「保存」を選択します。

. . . . . . . . .

# 3-17.カメラの接続確認をおこなう

ネットワークカメラの接続状態を確認することができます。

注意点

・この機能は、Webブラウザをお使いの場合のみ使用することができます。

#### 1.「トラブルシュート」の「接続確認」を選択します。

「接続確認」画面が表示されます。

| 🔶 EIZO   | RETURN               |
|----------|----------------------|
| 基本情報     | ログ表示 検知課題 スットワーク検討学家 |
| 基本情報     |                      |
| 本体設定     | ±<br>לאסק            |
| カメラ登録    | ning \$\$7           |
| カメラ機能設定  |                      |
| 表示       | traceroute 夹行        |
| システム     |                      |
| ユーザー     |                      |
| トラブルシュート |                      |
| ライブ画面設定  |                      |
| ライブ画面    |                      |
|          |                      |
|          |                      |
|          |                      |
|          |                      |
|          |                      |
|          |                      |
|          |                      |
|          |                      |
|          |                      |
|          |                      |
|          |                      |
|          |                      |
|          |                      |
|          |                      |

2.「カメラ名」を選択します。

#### **3.**「ping」または「traceroute」の「実行」を選択します。

下のエリアに接続状態が表示されます。

| 🔶 eizo   | Daviddae FOITI119 F                                                                                                    |
|----------|----------------------------------------------------------------------------------------------------|
| 基本情報     | ログ表示 接続課課 ネットワーク接続分表                                                                                                    |
| 基本情報     |                                                                                                    |
| 本体設定     | カメラ名 · · · · · · · · · · · · · · · · · · ·                                                                                   |
| カメラ登録    | nine #5                                                                                                    |
| カメラ機能設定  |                                                                                                    |
| 表示       | traceroute                                                                                                    |
| システム     |                                                                                                    |
| ユーザー     | PING 192.168.0.232 (192.168.0.232) 56(84) bytes of data.<br>64 bytes from 192.168.0.232: icmp_seq=1 ttl=64 time=0.810 ms     |
| トラブルシュート | 64 bytes from 192.168.0.232: icmp_seq=2 ttl=64 time=0.923 ms<br>64 bytes from 192.168.0.232: icmp_seq=3 ttl=64 time=0.809 ms |
| ライブ画面設定  | 192.168.0.232 ping statistics                                                                                                |
| ライブ画面    | 3 packets transmitted, 3 received, 0% packet loss, time 2000ms<br>rtt min/avg/max/mdev = 0.809/0.847/0.923/0.058 ms          |
|          |                                                                                                    |
|          |                                                                                                    |
# 3-18.ネットワークの接続状態を確認する

1.「トラブルシュート」の「ネットワーク接続状態」を選択します。

「ネットワーク接続状態」画面が表示されます。

| 🔶 eizo   | Remier    |
|----------|-----------|
| 基本情報     |           |
| 基本情報     |           |
| 本体設定     | 現在の状態 再接続 |
| カメラ登録    |           |
| カメラ機能設定  |           |
| 表示       |           |
| システム     |           |
| ユーザー     |           |
| トラブルシュート |           |
| ライブ画面設定  |           |
| ライブ画面    |           |
|          |           |
|          |           |
|          |           |
|          |           |
|          |           |
|          |           |
|          |           |
|          |           |
|          |           |
|          |           |
|          |           |
|          |           |
|          |           |
|          |           |

2.「現在の状態」を選択します。

下のエリアに接続状態が表示されます。

参考

「再接続」を選択すると、ネットワーク状態がリセットされます。接続状態は表示されません。

# 第4章 ネットワークカメラの管理

ネットワークカメラの登録や機能設定などをおこない、システムへ反映します。 これらの操作は、アプリケーション画面、またはWebブラウザからおこなうことができます。 本章では、Webブラウザの画面で説明をしていますが、一部の機能を除き、どちらでも同じ機能を使うこと ができます。

# 4-1. ネットワークカメラを自動検出して登録する

この製品と同じネットワーク上に接続されたネットワークカメラを自動で検出し、登録することができます。

### 1.「カメラ登録」を選択します。

カメラの登録情報が一覧表示された画面が表示されます。

| 🔶 eizo   | Desiliates FDE | mı          | 8 <b>7</b> |         |    |            |          |          |
|----------|----------------|-------------|------------|---------|----|------------|----------|----------|
| 基本情報     |                | <b></b> л > | くう登        | 録       |    |            |          |          |
| 基本情報     |                |             |            | <i></i> |    |            | 🗖        |          |
| 太体設定     |                |             |            |         |    |            | -        |          |
| カメラ登録    |                | M           |            |         |    |            | -        |          |
| カメラ機能設定  |                |             |            |         |    |            | -        |          |
| 表示       |                |             |            |         |    |            | -        |          |
| システム     |                |             |            |         |    |            | -        |          |
| ユーザー     |                |             |            |         |    |            | -        |          |
| トラブルシュート |                |             |            |         |    |            | -        |          |
| ライブ画面型完  |                |             |            |         |    |            | -        |          |
|          |                |             |            |         |    |            | -        |          |
| フィノ西因    |                |             | 38         |         |    |            | -        |          |
|          |                |             |            |         |    |            | -        |          |
|          |                |             | 40         |         |    |            | -        |          |
|          |                |             |            |         |    |            | -        |          |
|          |                |             |            |         |    |            | -        |          |
|          |                |             |            |         |    |            | -        |          |
|          |                |             | 44         |         |    |            | -        |          |
|          |                |             | 45         |         |    |            | -        |          |
|          |                |             | 46         |         |    |            | -        |          |
|          |                |             |            |         |    |            | -        |          |
|          |                |             |            |         |    |            | -        |          |
|          |                |             |            |         |    |            |          |          |
|          |                |             | 手動         | 1登録     | 削除 | カメラ情報の読み出し | カメラ情報の保存 |          |
|          |                | ſ           | 自動         | 検出      |    |            |          |          |
|          |                |             |            |         |    |            |          |          |
|          |                |             |            |         |    |            | 適用       | <b>.</b> |

2. 画面下方の「自動検出」を選択します。

#### 3. 「プロトコル」を選択します。

「Panasonic」「AXIS」「ONVIF」から選択できます。

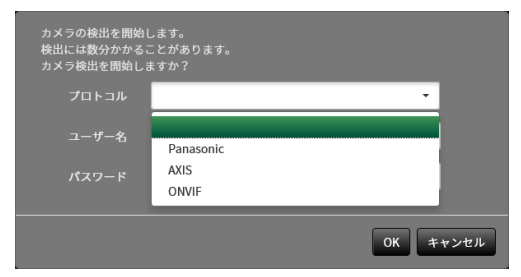

**4.** ネットワークカメラの「ユーザー名」「パスワード」を入力し、「OK」を選択します。 検出結果が表示されます。

> 自動検出 1台のカメラを検出しました。あど48台のカメラ追加が可能です。 ■ No. カメラ名 モデル プロトコル IPアドレス ボート Webページ ■ 1 AXIS P3905-R Mk II-ACC ...... AXIS Webページ 追加 年ャンセル

- **5. 登録するカメラにチェックをいれ、「追加」を選択します**。 カメラが登録されます。
- 6.「適用」を選択します。

# 4-2. ネットワークカメラを手動で登録する

### 1.「カメラ登録」を選択します。

カメラの登録情報が一覧表示された画面が表示されます。

| 🔶 eizo   | Desiliates FDE | mn | e-e- |     |    |            |          |  |
|----------|----------------|----|------|-----|----|------------|----------|--|
| 基本情報     |                | אל | 、ラ登  | 録   |    |            |          |  |
| 基本情報     |                |    |      |     |    |            |          |  |
| 本体設定     |                |    |      |     |    |            | -        |  |
| カメラ登録    |                | M  |      |     |    |            | -        |  |
| カメラ機能設定  |                |    |      |     |    |            | -        |  |
| 表示       |                |    |      |     |    |            | -        |  |
| システム     |                |    |      |     |    |            | -        |  |
| ユーザー     |                |    |      |     |    |            | -        |  |
| トラブルシュート |                |    |      |     |    |            | -        |  |
| ライゴ東西部会  |                |    |      |     |    |            | -        |  |
|          |                |    |      |     |    |            | -        |  |
| ライノ西面    |                |    |      |     |    |            | -        |  |
|          |                |    |      |     |    |            | -        |  |
|          |                |    | 40   |     |    |            | -        |  |
|          |                |    |      |     |    |            | -        |  |
|          |                |    |      |     |    |            | -        |  |
|          |                |    |      |     |    |            | -        |  |
|          |                |    | 44   |     |    |            | -        |  |
|          |                |    | 45   |     |    |            | -        |  |
|          |                |    | 46   |     |    |            | -        |  |
|          |                |    |      |     |    |            | -        |  |
|          |                |    |      |     |    |            | -        |  |
|          |                |    |      |     |    |            |          |  |
|          |                |    | 手動   | )登録 | 削除 | カメラ情報の読み出し | カメラ情報の保存 |  |
|          |                |    | 自動   | 検出  |    |            |          |  |
|          |                |    |      |     |    |            |          |  |
|          |                |    |      |     |    |            | 適用       |  |

#### 2. カメラを登録する位置を選択します。

登録する位置番号のチェックボックスにチェックをいれてください。

#### 3. 画面下方の「手動登録」を選択します。

「カメラ情報設定」のダイアログボックスが表示されます。

# 4. 各項目を設定し、「OK」を選択します。

| メラ情報設定     |              |         | ×  |
|------------|--------------|---------|----|
| 表示位置 3     |              |         |    |
|            |              | カメラ名取得  |    |
|            |              | Ping    |    |
|            |              |         |    |
|            | •            |         |    |
| 証明書の検証     | 77           | •       |    |
|            | Panasonic    | •       |    |
|            |              |         |    |
|            |              |         |    |
|            | 2            | •       |    |
|            | 1            | •       |    |
| RS485PTZ制御 | 77           | -       |    |
| 接続方式       | RTP over UDP | •       |    |
|            |              |         |    |
|            |              | OK キャン・ | ะม |

| 項目                        | 内容                                          | 設定範囲                         |
|---------------------------|---------------------------------------------|------------------------------|
| カメラ名 <sup>※1</sup>        | カメラ名を入力します。「カメラ名取得」を選択すると、                  | 英数字、かな <sup>※3</sup> 、       |
|                           | ネットワークカメラ側からカメラ名を自動的に取得します。*2               | 漢字 <sup>※3</sup> (24文字ま      |
|                           | ・「プロトコル」が「DirectUri」の場合は「カメラ名取              | で)                           |
|                           | 得」を使用できません。                                 |                              |
| IPアドレス                    | ネットワークカメラのIPアドレスを入力します。                     | 0.0.0.1                      |
|                           |                                             | ~255.255.255.254             |
| 「Ping」ボタン                 | カメラに対して接続テスト(Pingコマンドの実行)をおこな               | -                            |
|                           | います。                                        |                              |
| ポート                       | ネットワークカメラのポート番号を入力します。                      | 1 ~ 65535 <sup>%4</sup>      |
| SSL <sup>*5</sup>         | セキュア通信をおこないます。                              | -                            |
| 証明書の検証                    | SSL通信時の証明書の検証について選択します。                     | オン/オフ                        |
|                           | 注意点                                         |                              |
|                           | • 「証明書の検証」が「オン」の場合、ネットワークカメラ                |                              |
|                           | のルート証明書が、「証明書設定」の「ルート証明書」に                  |                              |
|                           | 登録されていろ必要があります                              |                              |
| プロトコル                     | 豆球これてい 305g/007g9。<br> カメラを制御するプロトコルを選択します。 | Panasonic / AXIS /           |
|                           |                                             | ONVIE / DirectUri            |
| ユーザー名 <sup>※6</sup>       | ネットワークカメラへアクセスするときに使用するユーザー                 | 英数字、記号(32                    |
|                           | 名を入力します。                                    | 文字まで)                        |
| パスワード*6                   | ネットワークカメラへアクセスするときに使用するパスワー                 | 英数字、記号(32                    |
|                           | ドを入力します。                                    | 文字まで)                        |
| メディアプロファイル <sup>※7</sup>  | ネットワークカメラのメディアプロファイルを選択します。                 | EIZO_Profile /各力             |
|                           | 「プロファイル取得」を選択すると、ネットワークカメラ側                 | メラのプロファイル                    |
|                           | からプロファイルの一覧を取得します。                          |                              |
| 配信方式 <sup>※7</sup>        | カメラ映像の配信方式を選択します。                           | ユニキャスト/マル                    |
|                           |                                             | チキャスト                        |
| URI <sup>%8</sup>         | rtsp:// または rtp:// から始まるURIを設定します。          | 英数字(1023文字                   |
|                           |                                             | まで)                          |
| 接続方式                      | カメラ映像の接続方式を選択します。                           | RTP over UDP <sup>*9</sup>   |
|                           |                                             | / RTP over RTSP /            |
|                           |                                             | SRTP over UDP <sup>*12</sup> |
| ストリーム*10                  | ストリームの形式を選択します。                             | 1/2/3/4                      |
| チャンネル*10                  | ストリームのチャンネルを選択します。                          | 1/2/3/4                      |
| RS485PTZ制御 <sup>※10</sup> | RS485通信に対応したカメラのPTZ操作をについて選択します。            | オン/オフ                        |
| ビデオストリーム***               | ビデオストリームの形式を選択します。                          | カメラにより異なる                    |
| ストリームプロファイル*11            | ストリームブロファイルを選択します。                          | カメラにより異なる                    |

※1 「IPアドレス」/「ポート」/「ユーザー名」/「パスワード」を入力した場合にのみ取得できます。 ※2 「プロトコル」が「DirectUri」の場合は、「カメラ名取得」ボタンが表示されません。 ※3 Webブラウザで表示の場合のみ入力できます。 ※4 「プロトコル」が「DirectUri」で、「URI」がrtp://から始まる場合は、1024~65534になります。 ※5 「プロトコル」が「Panasonic」「AXIS」「ONVIF」の場合のみ設定できます。 ※6 管理者権限を持つユーザー名、パスワードを入力してください。詳細はネットワークカメラの取扱説明書 をご参照ください。 ※7 「プロトコル」が「ONVIF」の場合のみ設定できます。 ※8 「プロトコル」が「DirectUri」の場合のみ設定できます。 ※9 次の場合は「RTP over UDP」のみ設定できます。 ・
「
プ
ロ
ト
コ
ル
」
が
「
ONVIF
」
で
、
「
配
信
方
式
」
が
「
マ
ル
チ
キ
ャ
ス
ト
」
の
場
合 ・「プロトコル」が「DirectUri」で、「URI」に「rtp://マルチキャストアドレス」が正しく入力されている場 合 ※10「プロトコル」が「Panasonic」の場合のみ設定できます。 ※11「プロトコル」が「AXIS」の場合のみ設定できます。 ※12次の条件をすべて満たす場合に設定できます。 エディションがエンタープライズ 「プロトコル」が「AXIS」 • 「SSL」にチェックが入っている

カメラのSRTP設定が有効になっている

手順1のカメラの登録情報一覧画面へ戻ります。

#### 5.「適用」を選択します。

確認メッセージが表示されます。

**6.**「OK」を選択します。

参考

• 「カメラ名取得」、「プロファイル取得」の情報の取得に失敗した場合は、次のメッセージが表示されま す。再度、情報を取得してください。

| 通信エラー              |  |
|--------------------|--|
| カメラからの情報取得に失敗しました。 |  |
| ОК                 |  |

# 4-3. ネットワークカメラの情報を変更する

### 1.「カメラ登録」を選択します。

カメラの登録情報が一覧表示された画面が表示されます。

| 🔶 EIZO   | Dasafeldes (DETTLIG) # |       |     |      |          |           |                |        |          |  |  |  |
|----------|------------------------|-------|-----|------|----------|-----------|----------------|--------|----------|--|--|--|
| 基本情報     |                        | カメラ登録 |     |      |          |           |                |        |          |  |  |  |
| 基本情報     |                        |       |     |      |          |           |                |        |          |  |  |  |
| 本体設定     |                        |       | No. | カメラ名 | モデル      | プロトコル     | IPアドレス         | MACアドレ | ス 状態     |  |  |  |
| カメラ登録    |                        | H     |     |      | WV-53130 | Panasonic | 10.00.00       | 11100  | - 10     |  |  |  |
| カメラ機能設定  | 1                      | H     |     |      |          |           |                |        |          |  |  |  |
| 表示       |                        | H     | 4   |      |          |           |                |        |          |  |  |  |
|          |                        |       |     |      |          |           |                |        |          |  |  |  |
|          |                        |       |     |      |          |           |                |        |          |  |  |  |
| トラブルシュート |                        | ٦     |     |      |          |           |                |        |          |  |  |  |
| ライブ画面設定  |                        | ٦     |     |      |          |           |                |        |          |  |  |  |
| ライブ画面    |                        |       |     |      |          |           |                |        |          |  |  |  |
|          |                        |       | 10  |      |          |           |                |        |          |  |  |  |
|          |                        |       |     |      |          |           |                |        |          |  |  |  |
|          |                        |       |     |      |          |           |                |        |          |  |  |  |
|          |                        |       |     |      |          |           |                |        |          |  |  |  |
|          |                        |       |     |      |          |           |                |        |          |  |  |  |
|          |                        |       |     |      |          |           |                |        |          |  |  |  |
|          |                        | H     | 16  |      |          |           |                |        |          |  |  |  |
|          |                        | H     | 17  |      |          |           |                |        |          |  |  |  |
|          |                        | H     | 18  |      |          |           |                |        |          |  |  |  |
|          |                        | H     | 20  |      |          |           |                |        |          |  |  |  |
|          |                        |       |     |      |          |           | Henne at a stu |        | +        |  |  |  |
|          |                        |       | 于蚁  | 豆酥   | BURK     | <i>b</i>  | メフ情報の読み出し      |        | ガメラ情報の保存 |  |  |  |
|          |                        |       | 自動  | 検出   |          |           |                |        |          |  |  |  |
|          |                        |       |     |      |          |           |                | ſ      | 造用       |  |  |  |

### 2.変更するカメラの位置番号を選択します。

変更するカメラの位置番号のチェックボックスにチェックをいれてください。

#### 3.「手動登録」を選択します。

「カメラ情報設定」のダイアログボックスが表示されます。

## 4. 各項目を設定し、「OK」を選択します。

手順1のカメラの登録情報一覧画面へ戻ります。

| カメラ情報設定    |              | ×        |
|------------|--------------|----------|
| 表示位置 3     |              |          |
| カメラ名       | <u></u>      | 名取得      |
| IPアドレス     | Pi           | ng       |
| ポート        |              |          |
| SSL        |              |          |
| 証明書の検証     | <b>オ</b> フ   |          |
| プロトコル      | Panasonic    | •        |
| ユーザー名      |              |          |
| パスワード      |              |          |
| ストリーム      | 2            | •        |
| チャンネル      | 1            | •        |
| RS485PTZ制御 | オフ           | •        |
| 接続方式       | RTP over UDP | •        |
|            |              | OK キャンセル |
|            |              |          |

・各項目の詳細は、「4-2.ネットワークカメラを手動で登録する」の手順3(P.39)を参照してください。

# 5.「適用」を選択します。

確認メッセージが表示されます。

**6.**「OK」を選択します。

参考

• 「カメラ名取得」、「プロファイル取得」の情報の取得に失敗した場合は、次のメッセージが表示されま す。再度、情報を取得してください。

| カメラからの情報取得に失敗 | しました。 |
|---------------|-------|
|               |       |
|               |       |
|               | ок    |

# 4-4. ネットワークカメラを削除する

### 1.「カメラ登録」を選択します。

カメラの登録情報が一覧表示された画面が表示されます。

| 🔶 EIZO   | Condition FORTILITY P |   |       |                  |          |           |           |          |       |  |  |
|----------|-----------------------|---|-------|------------------|----------|-----------|-----------|----------|-------|--|--|
| 基本情報     | カメラ登録                 |   |       |                  |          |           |           |          |       |  |  |
| 基本情報     |                       |   |       |                  |          |           |           |          |       |  |  |
| 本体設定     |                       |   | No.   | カメラ名             | モデル      | 70トコル     | IPアドレス    | MACアドレス  | 状態    |  |  |
| カメラ登録    |                       | H |       | <b>B</b> 1.14.19 | WV-53130 | Panasonic | 10.000.00 | ELIDITOR |       |  |  |
| カメラ機能設定  |                       |   |       |                  |          |           |           |          |       |  |  |
| 表示       |                       | H | 3     |                  |          |           |           |          |       |  |  |
|          |                       |   |       |                  |          |           |           |          |       |  |  |
|          |                       | H | 6     |                  |          |           |           |          |       |  |  |
| トラブルシュート |                       | H |       |                  |          |           |           |          |       |  |  |
| ライブ画面設定  |                       |   |       |                  |          |           |           |          |       |  |  |
| ライブ画面    |                       |   |       |                  |          |           |           |          |       |  |  |
|          |                       |   |       |                  |          |           |           |          | -     |  |  |
|          |                       |   |       |                  |          |           |           |          | -     |  |  |
|          |                       |   |       |                  |          |           |           |          |       |  |  |
|          |                       |   |       |                  |          |           |           |          | -     |  |  |
|          |                       |   |       |                  |          |           |           |          | -     |  |  |
|          |                       |   |       |                  |          |           |           |          |       |  |  |
|          |                       |   |       |                  |          |           |           |          |       |  |  |
|          |                       |   |       |                  |          |           |           |          | -     |  |  |
|          |                       |   | 18    |                  |          |           |           |          |       |  |  |
|          |                       |   | 19    |                  |          |           |           |          | -     |  |  |
|          |                       |   |       |                  |          |           |           |          | -     |  |  |
|          |                       |   | 手動    |                  |          | <i>b</i>  | メラ情報の読み出し | カメラ      | 情報の保存 |  |  |
|          |                       | F | ch at | uetu             |          |           |           |          |       |  |  |
|          |                       | 4 | 89    | ARCO.            |          |           |           |          |       |  |  |
|          |                       |   |       |                  |          |           |           |          | 通用    |  |  |

# 2. 削除するカメラを選択します。

削除するカメラの位置番号のチェックボックスにチェックをいれてください。

### 3. 画面下方の「削除」を選択します。

確認メッセージが表示されます。

| 以下のカメラを削除してもよろしいですか? |                 |
|----------------------|-----------------|
| 表示位置1                |                 |
|                      | <b>OK</b> キャンセル |

### **4.**「OK」を選択します。

カメラの登録情報が一覧表示された画面へ戻ります。

5.「適用」を選択します。

確認メッセージが表示されます。

# 4-5. ネットワークカメラの情報をエクポートする

カメラの登録一覧情報を、CSVファイルで保存することができます。 書き出したファイルは、ネットワークカメラの情報を移行するときなどに使用できます。

#### 注意点

・この機能は、Webブラウザをお使いの場合のみ使用することができます。

### 1.「カメラ登録」を選択します。

カメラの登録情報が一覧表示された画面が表示されます。

| 🔶 EIZO  | Describition (CST111) P |   |            |         |          |           |           |               |       |  |  |
|---------|-------------------------|---|------------|---------|----------|-----------|-----------|---------------|-------|--|--|
| 基本情報    | カメラ登録                   |   |            |         |          |           |           |               |       |  |  |
| 基本情報    |                         | _ |            |         |          |           |           |               |       |  |  |
| 本体設定    | <u>.</u>                |   | No.        | カメラ名    | モテル      | 70127     | IP7FVX    | MACFFLX       |       |  |  |
| カメラ登録   |                         |   |            | WILLIAM | WV-S3130 | Panasonic | 10.00.010 | <b>NICEON</b> | -     |  |  |
| カメラ機能設定 | i -                     |   |            |         |          |           |           |               | -     |  |  |
| 表示      |                         |   |            |         |          |           |           |               | -     |  |  |
| システム    |                         |   | 4          |         |          |           |           |               | -     |  |  |
| 7-#-    |                         |   |            |         |          |           |           |               | -     |  |  |
| L=702 L |                         |   |            |         |          |           |           |               | -     |  |  |
|         |                         |   |            |         |          |           |           |               | -     |  |  |
| ライフ画面設定 |                         |   |            |         |          |           |           |               | -     |  |  |
| ライブ画面   |                         |   |            |         |          |           |           |               | -     |  |  |
|         |                         |   | 10         |         |          |           |           |               | -     |  |  |
|         |                         |   |            |         |          |           |           |               | -     |  |  |
|         |                         |   |            |         |          |           |           |               | -     |  |  |
|         |                         |   | 13         |         |          |           |           |               | -     |  |  |
|         |                         |   | 14         |         |          |           |           |               | -     |  |  |
|         |                         |   |            |         |          |           |           |               | -     |  |  |
|         |                         |   |            |         |          |           |           |               | -     |  |  |
|         |                         |   |            |         |          |           |           |               | -     |  |  |
|         |                         |   |            |         |          |           |           |               | -     |  |  |
|         |                         |   |            |         |          |           |           |               | -     |  |  |
|         |                         |   |            |         |          |           |           |               | -     |  |  |
|         |                         |   | <b>f 6</b> | 管線      | 削除       |           | メラ情報の読み出し | カメラ           | 情報の保存 |  |  |
|         |                         |   |            |         |          |           |           |               |       |  |  |
|         |                         |   | 自動         | 検出      |          |           |           |               |       |  |  |
|         |                         |   |            |         |          |           |           |               | 適用    |  |  |
|         |                         |   |            |         |          |           |           |               |       |  |  |

### 2.「カメラ情報の保存」を選択します。

情報一覧に表示されているカメラ情報が記載されたCSVファイルがエクスポートされます。

参考

・保存ファイル名:fdf2711w-ip\_CameraInfo\_yyyymmdd.csv(yyyymmddはこの製品の日時になります。)

# 4-6. ネットワークカメラの情報をインポートする

カメラの追加候補を記載したCSVファイルを読み込んで、登録できます。

#### 注意点

・この機能は、Webブラウザをお使いの場合のみ使用することができます。

#### 1.「カメラ登録」を選択します。

カメラの登録情報が一覧表示された画面が表示されます。

| EIZO     | Dasafiliation PDE | m  | 67  |                   |          |           |             |         |     |
|----------|-------------------|----|-----|-------------------|----------|-----------|-------------|---------|-----|
| 基本情報     |                   | לג | くラ登 | 録                 |          |           |             |         |     |
| 基本情報     |                   | _  |     |                   |          |           | 10 - 14 L - |         |     |
| 本体設定     | 1                 | H  | No. | カメラ名              | モデル      | フロトコル     | IPアドレス      | MACアドレス | ₩感  |
| カメラ登録    |                   |    |     | <b>1</b> 1.5.6.87 | WV-53130 | Panasonic | 10.000.000  |         |     |
| カメラ機能設定  |                   | H  |     |                   |          |           |             |         |     |
| 表示       |                   |    |     |                   |          |           |             |         |     |
|          |                   |    |     |                   |          |           |             |         | -   |
|          |                   |    |     |                   |          |           |             |         |     |
| トラブルシュート |                   |    |     |                   |          |           |             |         | -   |
| ライブ画面設定  |                   |    |     |                   |          |           |             |         | -   |
| ライブ西西    |                   |    |     |                   |          |           |             |         |     |
|          |                   |    | 10  |                   |          |           |             |         |     |
|          |                   |    |     |                   |          |           |             |         | -   |
|          |                   |    |     |                   |          |           |             |         | -   |
|          |                   |    |     |                   |          |           |             |         | -   |
|          |                   |    |     |                   |          |           |             |         | -   |
|          |                   |    |     |                   |          |           |             |         | -   |
|          |                   | H  | 16  |                   |          |           |             |         | -   |
|          |                   | H  | 1/  |                   |          |           |             |         | -   |
|          |                   | H  | 10  |                   |          |           |             |         |     |
|          |                   |    | 20  |                   |          |           |             |         |     |
|          |                   |    | 手動  | )登録               | 削除       | <i>b</i>  | メラ情報の読み出し   | カメラ情報   | の保存 |
|          |                   |    | 自動  | 検出                |          |           |             |         | ×.m |
|          |                   |    |     |                   |          |           |             |         | 2/0 |

#### 2.「カメラ情報の読み出し」を選択します。

ファイル選択のダイアログボックスが開きます。

**3.** ネットワークカメラ情報が記載されているCSVファイルを選択し、「開く」を選択します。

ネットワークカメラの候補一覧が表示されます。

| カメ  | ラ情  | 報の読み出し |     |       |           |    |         |
|-----|-----|--------|-----|-------|-----------|----|---------|
| あと1 |     |        |     |       |           |    |         |
| 追加  | No. | カメラ名   | モデル | プロトコル | IPアドレス    |    | Webページ  |
|     | 1   |        |     | ONVIF | 001080100 | 80 | Webページ  |
|     |     |        |     |       |           |    |         |
|     |     |        |     |       |           |    | 追加キャンセル |

**4. カメラの候補一覧から追加するカメラを選択して「追加」を選択します**。 手順1のカメラの登録情報一覧画面へ戻ります。

# 5.「適用」を選択します。

設定確認のダイアログボックスが表示されます。

**6.**「OK」を選択します。

### 参考

- ・読み込みが可能なカメラの候補数は、255台です。
- ・読み込むことができるCSVファイルは次のとおりです。
- Webブラウザ画面からエクスポートされたCSVファイル - ユーザーが作成したCSVファイル
- ・CSVファイルのエクスポート方法については「4-5. ネットワークカメラの情報をエクポートする」(P.45) を参照してください。

# 4-7. ネットワークカメラの時刻を設定する

ネットワークカメラの時刻をこの製品の時刻に合わせます。

#### 注意点

- ・カメラがこの機能に対応していない場合は設定できません。
- ・カメラ登録時の「プロトコル」が「Panasonic」または「ONVIF」のときのみ設定可能です。

### 1.「カメラ機能設定」を選択します。

「カメラ機能設定」画面が表示されます。

| 🔶 eizo   | Remove                                                    |
|----------|-----------------------------------------------------------|
| 基本情報     | カメラ機能設定                                                   |
| 基本情報     |                                                           |
| 本体設定     | 7/2/2/1                                                   |
| カメラ登録    |                                                           |
| カメラ機能設定  | Copyright (c) 2018 EIZO Corporation. All rights reserved. |
| 表示       |                                                           |
| システム     |                                                           |
| ユーザー     |                                                           |
| トラブルシュート |                                                           |
| ライブ画面設定  |                                                           |
| ライブ画面    |                                                           |
|          |                                                           |
|          |                                                           |
|          |                                                           |
|          |                                                           |
|          |                                                           |
|          |                                                           |
|          |                                                           |
|          |                                                           |
|          |                                                           |
|          |                                                           |
|          |                                                           |
|          |                                                           |
|          |                                                           |
|          |                                                           |
|          |                                                           |

### 2.「カメラ名」で設定するネットワークカメラを選択します。

選択したネットワークカメラに関する情報が表示されます。

3.「カメラ情報表示/時刻設定」の「実行」を選択します。

時計が同期します。

参考

- ・登録したカメラの「プロトコル」が「Panasonic」の場合は、次の設定が可能です。
  - カメラ情報表示
  - 時間表示
- 表示位置

# 4-8. 配信映像の画質を設定する

ネットワークカメラが配信する映像の画質を設定します。

参考

・この製品は、H.264、H.265(Panasonicのみ対応)とMJPEGの動画圧縮方式に対応しています。

注意点

- レコーダなどの機器がネットワークカメラに接続されている場合、それらの機器の録画や表示に影響を与える可能性があります。
- ・「プロトコル」が「DirectUri」のネットワークカメラの場合は、設定できません。

## 1.「カメラ機能設定」を選択します。

「カメラ機能設定」画面が表示されます。

| EIZO     | REPUBLIC P                                                |
|----------|-----------------------------------------------------------|
| 基本情報     | カメラ機能設定                                                   |
| 基本情報     |                                                           |
| 本体設定     | <i>π</i> ×74 <b>*</b>                                     |
| カメラ登録    |                                                           |
| カメラ機能設定  | Copyright (c) 2018 EIZO Corporation. All rights reserved. |
| 表示       |                                                           |
| システム     |                                                           |
| ユーザー     |                                                           |
| トラブルシュート |                                                           |
| ライブ画面設定  |                                                           |
| ライブ画面    |                                                           |
|          |                                                           |
|          |                                                           |
|          |                                                           |
|          |                                                           |
|          |                                                           |
|          |                                                           |
|          |                                                           |
|          |                                                           |
|          |                                                           |
|          |                                                           |
|          |                                                           |
|          |                                                           |
|          |                                                           |
|          |                                                           |
|          |                                                           |
|          |                                                           |

**2.**「カメラ名」で設定するネットワークカメラを選択します。

選択したネットワークカメラに関する情報が表示されます。

# 3.「ビデオ設定」で各項目の設定します。

| フ            | プロトコル        |                 |                                          |                                      | 그다. 나는 상상 다리                                       |
|--------------|--------------|-----------------|------------------------------------------|--------------------------------------|----------------------------------------------------|
| Panasonic    | AXIS         | ONVIF           | 月月                                       |                                      | 設定範囲                                               |
|              |              | $\checkmark$    | メディアプロファイ<br>ル                           | プロファイルを選択します。                        | EIZO_Profile / 各力<br>メラのプロファイル                     |
|              |              | $\checkmark$    | エンコーダー                                   | エンコーダー設定を選択します。                      | カメラの仕様による                                          |
| √*3          | $\checkmark$ | √*3             | 圧縮形式                                     | 圧縮形式を選択します。                          | H.264 / H.265 /<br>MJPEG                           |
| √*3          | $\checkmark$ | ~               | 解像度                                      | 解像度を設定します。                           | カメラの仕様による                                          |
| √*4          | $\checkmark$ | $\checkmark$    | フレームレート                                  | フレームレート(映像の更新間隔)を設<br>定します。          | カメラの仕様による                                          |
|              |              | $\checkmark$    | エンコード間隔                                  | エンコードの間隔を設定します。                      | カメラの仕様による                                          |
| $\checkmark$ | $\checkmark$ | $\checkmark$    | ビットレート(最大)                               | 最大ビットレートを設定します。                      | $0 \sim 8192$ kbps                                 |
|              |              | $\checkmark$    | 映像品質                                     | 画質を設定します。数値が大きいほど高<br>画質になります。       | カメラの仕様による                                          |
|              |              | $\checkmark$    | GOV長さ <sup>※1</sup>                      | Iフレーム間隔を設定します。                       | カメラの仕様による                                          |
|              |              | $\checkmark$    | H.264プロファイル <sup>※</sup><br><sup>1</sup> | H.264規格のプロファイルを選択しま<br>す。            | ベースライン / メイ<br>ン / 拡張 / ハイ                         |
| √**3         | √*3          | √**3            | 接続方式                                     | カメラ映像の接続方式が表示されます。                   | RTP over UDP / RTP<br>over RTSP / SRTP<br>over UDP |
| √*3          | $\checkmark$ | $\checkmark$    | 配信方式                                     | 配信方式を選択します。                          | ユニキャスト / マル<br>チキャスト                               |
| √*3          | $\checkmark$ | √*3             | マルチキャストアド<br>レス <sup>*2</sup>            | マルチキャスト配信する際のマルチキャ<br>ストアドレスを設定します。  | 224.0.0.0 ~<br>239.255.255.255                     |
| √*3          | $\checkmark$ | √ <sup>%3</sup> | マルチキャストポー<br>ト <sup>※2</sup>             | マルチキャスト配信する際のマルチキャ<br>ストポート番号を設定します。 | 1824 ~ 65534 偶数<br>のみ                              |
| √*3          | $\checkmark$ | √*3             | マルチキャストTTL* <sup>2</sup>                 | マルチキャスト配信する際のネットワー<br>クTTL値を設定します。   | カメラの仕様による                                          |
| $\checkmark$ |              |                 | リフレッシュ間隔                                 | 画像をリフレッシュする間隔(フレーム<br>間隔)を設定します。     | 0.2秒~5秒                                            |
| ~            |              |                 | 配信モード                                    | 動画のビットレート配信モードを設定し<br>ます。            | 固定ビットレート /<br>フレームレート指定<br>/ ベストエフォート              |
| √*5          |              |                 | ビットレート(最小)                               | 配信する動画の最小ビットレートを設定<br>します。           | 0 ~ 8192kbps                                       |
| √*6          |              |                 | 画質                                       | 配信する動画の画質を設定します。                     | 画質優先 / 標準 / 動<br>き優先                               |
|              | $\checkmark$ |                 | ビデオストリーム                                 | カメラ表示で使用する表示モードを選択<br>します。           | カメラ仕様による                                           |
|              | $\checkmark$ |                 | ストリームプロファ<br>イル                          | カメラが保持しているプロファイルを選<br>択します。          | EIZO_Profile / 各力<br>メラのプロファイル                     |
|              | √*3          |                 | 回転                                       | 画像の回転方向を選択します。                       | 0 / 90 / 180 / 270                                 |
|              | √*3          |                 | GOP長さ <sup>※1</sup>                      | 動画のGOP長さを選択します。                      | カメラ仕様による                                           |
|              | $\checkmark$ |                 | 優先度 <sup>※1</sup>                        | 動画圧縮の優先度を設定します。                      | なし / フレームレー<br>ト優先 / 画質                            |

※1 「圧縮形式」に「H.264」を選択した場合に表示されます。

※2 「配信方式」に「マルチキャスト」を選択した場合に表示されます。

※3 Read Only

※4 「配信モード」が「フレームレート指定」のときのみ調整可能

※5 「配信モード」が「ベストエフォート」のときのみ調整可能

※6 「配信モード」が「フレームレート指定」以外のとき調整可能

参考

- ・「プロトコル」が「DirectUri」のネットワークカメラの場合は、設定内容が表示されます。
- ・カメラ登録時の「プロトコル」が「Panasonic」の場合、「その他カメラ設定」で次の設定が可能です。 - パン/チルトフリップ
  - 上下反転
- ランプ表示

## 4.「適用」を選択します。

設定完了画面が表示されます。

### 5.「OK」を選択します。

#### 注意点

- ネットワークカメラによっては、設定した値が反映されない場合があります。カメラの仕様を確認してください。
- ・解像度など画質設定を変更すると、同じ「エンコーダー」を使用している他の録画機器や表示機器の画質に 影響を与える可能性があります。
- ・画質設定の変更による影響をご確認の上、設定してください。

# 第5章 ライブ画面の設定

ライブ画面設定では、ライブ画面のレイアウト変更やシステムの現在の状態など、表示の設定をおこないます。

# 5-1. カメラ映像の表示位置を設定する

ネットワークカメラの映像を表示する位置を設定します。

カメラ名をドラッグ&ドロップすることで、移動元と移動先に表示するカメラが入れ替わります。

参考

・登録しているネットワークカメラの、すべての表示位置の設定が可能です。

### 1.「表示」の「表示位置設定」を選択します。

「表示位置設定」画面が表示されます。

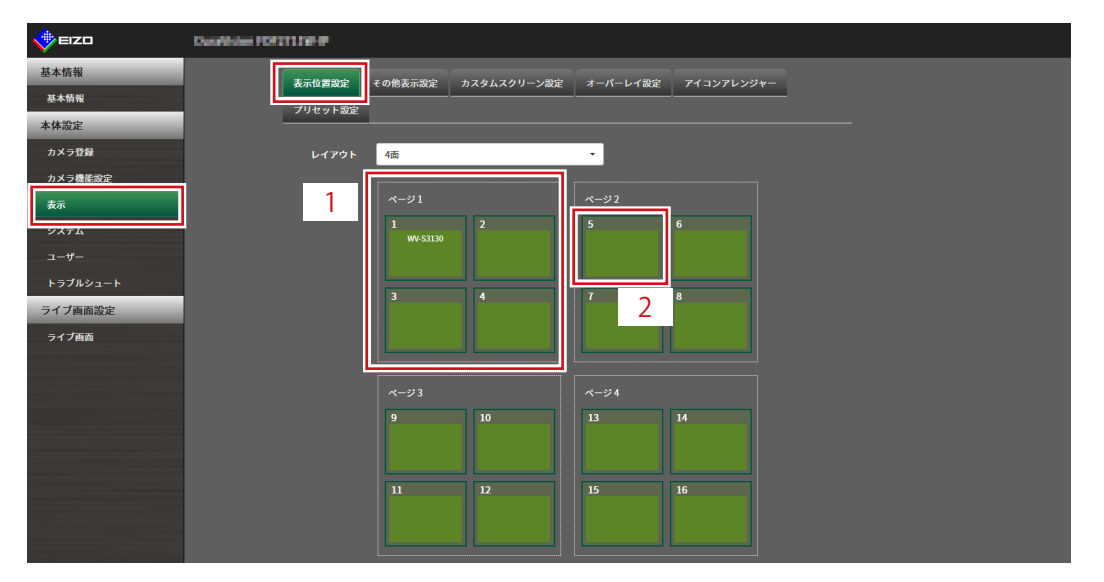

| No. | 説明                                      |
|-----|-----------------------------------------|
| 1   | 映像表示エリアに1度に表示されるカメラのグループです。             |
| 2   | 映像表示エリア内に表示されるカメラの位置です。登録したカメラ名が表示されます。 |

### 2. ライブ画面のレイアウトを選択します。

「レイアウト」のリストボックスから選択します。

参考

- レイアウトを選択すると、ページ内の表示が選択した状態に変化します。表示状態をイメージしながら設定 することができます。
- ・・画面が表示したときのはじめの表示位置は、現在製品に設定されている表示位置が表示されます。

# **3.**移動するカメラ名を選択し、ドラッグした状態で移動先のカメラ名へドロップします。

移動元と移動先のカメラ映像の表示位置が入れ替わります。

#### 例) レイアウト4面の場合

- 1. ページ1の「表示位置1」を選択します。
- ドラッグした状態でページ2の「表示位置5」にドロップします。
   「表示位置1」のカメラと「表示位置5」のカメラが入れ替わります。
   カメラ映像の表示位置は移動せずに、内枠四角のカメラ名のみが移動します。

#### 4.「適用」を選択します。

カメラ映像の表示位置が反映されます。「リセット」を選択すると、設定変更中の情報は破棄され、 現在の製品の表示設定になります。

参考

Webブラウザ画面で表示の場合、カメラ名の割り当てがあるフレームは、フレームにカメラのWebページリンクが埋め込まれています。(「プロトコル」が「DirectUri」のネットワークカメラの場合を除く)カメラ名をクリックすると別ウィンドウでカメラのWebページが開きます。

# 5-2. カメラ映像の表示方法を設定する

ライブ画面に表示するカメラ名の表示/非表示、画面の切り替え間隔、アスペクト比の設定をおこないます。

# 1. 「表示」の「その他表示設定」を選択します。

「その他表示設定」画面が表示されます。

| 🔶 EIZO   | Constitution FORTITINE IP                                 |
|----------|-----------------------------------------------------------|
| 基本情報     | 表示位置設定 オの像表示設定 カスタムスクリーン設定 オーバーレイ設定 アイコンアレンジャー            |
| 基本情報     | ブリセット設定                                                   |
| 本体設定     |                                                           |
| カメラ登録    | カメラ名表示 オフ 🗸                                               |
| カメラ機能設定  | シーケンス開始 10秒                                               |
| 表示       |                                                           |
| システム     |                                                           |
| ユーザー     | 通用                                                        |
| トラブルシュート |                                                           |
| ライブ画面設定  | Copyright (c) 2018 EIZO Corporation. All rights reserved. |
| ライブ画面    |                                                           |
|          |                                                           |
|          |                                                           |
|          |                                                           |
|          |                                                           |
|          |                                                           |
|          |                                                           |
|          |                                                           |
|          |                                                           |
|          |                                                           |
|          |                                                           |
|          |                                                           |
|          |                                                           |
|          |                                                           |

2. 各項目を設定します。

| 項目        | 内容                                | 設定範囲       |
|-----------|-----------------------------------|------------|
| カメラ名表示    | 登録されているカメラ名をライブ画面に表示する / しないを設定し  | オン/オフ      |
|           | ます。(カメラ名は映像の左上に表示されます。)           |            |
| シーケンス間隔   | シーケンス表示時に画面が切り替わる間隔を設定します。        | 5秒~60秒     |
| アスペクト比モード | ネットワークカメラから配信される映像のアスペクト比とモニター    | フル / アスペクト |
|           | の画像表示エリアのアスペクト比が異なる場合に優先する方を設定    |            |
|           | します。「レイアウト」に「カスタムスクリーン」を選択した場合    |            |
|           | に「アスペクト」を選択すると、カメラ映像ごとに「フル」または    |            |
|           | 「アスペクト」を選択できます。詳細は「5-3. カスタムスクリーン |            |
|           | のレイアウトを設定する」(P.55)を参照してください。      |            |

### 3.「適用」を選択します。

設定完了画面が表示されます。

# 5-3. カスタムスクリーンのレイアウトを設定する

ライブ画面の「レイアウト」で「カスタムスクリーン」を選択したときの表示レイアウトの設定をおこ ないます。

1.「表示」の「カスタムスクリーン設定」を選択します。

「カスタムスクリーン設定」画面が表示されます。

| 🔶 EIZO   | Danieldan (DITTTP) #                                      |
|----------|-----------------------------------------------------------|
| 基本情報     |                                                           |
| 基本情報     |                                                           |
| 本体設定     |                                                           |
| カメラ登録    | 行 2 • 列 4 •                                               |
| カメラ機能設定  |                                                           |
| 表示       |                                                           |
| システム     |                                                           |
| ユーザー     |                                                           |
| トラブルシュート |                                                           |
| ライブ画面設定  |                                                           |
| ライブ画面    |                                                           |
|          |                                                           |
|          |                                                           |
|          |                                                           |
|          |                                                           |
|          |                                                           |
|          |                                                           |
|          |                                                           |
|          |                                                           |
|          |                                                           |
|          |                                                           |
|          |                                                           |
|          | 適用 リセット                                                   |
|          |                                                           |
|          | Copyright (c) 2018 EIZO Corporation. All rights reserved. |

参考

- 「マルチモニター設定」で「拡張」に設定している場合、各モニターに表示される範囲が赤い点線で示され ます。
- ・表示位置枠内の をクリックすると、任意のカメラ映像の表示位置を固定することができます。
   ページ切り替えを実行しても、指定したカメラ映像の表示位置は維持されます。
   この機能は「カスタムスクリーン設定」でのみ使用できます。

#### 2.「行」および「列」の数をリストボックスから選択します。

選択した行数および列数に応じた画面に変化します。

3. カメラの表示位置を選択し、ドラッグして連結する表示位置へドロップします。

選択した表示位置が連結されます。

#### 4.「適用」を選択します。

表示位置の連結が反映されます。「リセット」を選択すると、設定変更中の情報は破棄され、現在の 製品の表示設定になります。

参考

- ・連結を解除するには、連結した表示位置をクリックします。または、行および列をリストボックスで変更します。
- ・「アスペクト比モード」で「アスペクト」に設定すると、カメラ表示位置に「フル」または「アスペクト」 が表示され、選択するごとに設定が切り替わります。
- •「アスペクト比モード」の設定については、「5-1.カメラ映像の表示位置を設定する」(P.52)を参照して ください。

# 5-4. 表示するレイアウトアイコンを変更する

ライブ画面の表示メニューに表示するアイコンを変更できます。

#### 注意点

・この機能は、ソフトウェアのエディションが「エンタープライズ」の場合のみ使用することができます。ソフト ウェアのエディションについては、「3-10. ライセンス認証をおこなう」(P.26)を参照してください。

### 1.「表示」の「アイコンアレンジャー」を選択します。

「アイコンアレンジャー」画面が表示されます。

| EIZO     | DesPéder FOITINE #                                        |
|----------|-----------------------------------------------------------|
| 基本情報     |                                                           |
| 基本情報     |                                                           |
| 本体設定     |                                                           |
| カメラ登録    |                                                           |
| カメラ機能設定  |                                                           |
| 表示       |                                                           |
| システム     |                                                           |
|          |                                                           |
| トラブルシュート |                                                           |
| ライブ画面設定  | 79129+1 79129+2 79129+3 79129+4 79129+5 79129+6 79129+7   |
| ライブ西面    | والمعالسا لمالها المالي المالي                            |
|          |                                                           |
|          |                                                           |
|          |                                                           |
|          |                                                           |
|          |                                                           |
|          | 適用 リセット                                                   |
|          | Constability 2010 Constability I Hadda and and            |
|          | Copyright (C) 2016 E120 Corporation. All rights reserved. |
|          |                                                           |
|          |                                                           |
|          |                                                           |
|          |                                                           |
|          |                                                           |
|          |                                                           |

| No. | 説明        |
|-----|-----------|
| 1   | アイコン登録エリア |
| 2   | アイコン選択エリア |

**2.** 変更したいアイコンをドラッグし、アイコン登録エリアの表示したい位置にドロップします。

参考

- ・移動先に別のアイコンが登録されている場合は、アイコンの位置が入れ替わります。
- 表示メニューから削除したい場合は、アイコン登録エリアからアイコン選択エリアにドラッグ&ドロップします。
- 3.「適用」を選択します。

# 5-5. レイアウトのプリセットを設定する

ライブ画面の表示レイアウトとカメラの配置をプリセットとして保存できます。

#### 注意点

 この機能は、ソフトウェアのエディションが「エンタープライズ」の場合のみ使用することができます。ソフト ウェアのエディションについては、「3-10. ライセンス認証をおこなう」(P.26)を参照してください。

```
参考
```

・プリセットは7個まで保存できます。

## 1.「表示」の「プリセット設定」を選択します。

「プリセット設定」画面が表示されます。

| 🔶 EIZO   | Desile des FOITINE #                                      |
|----------|-----------------------------------------------------------|
| 基本情報     | 表示の実験空 その他表示強空 カスタルスクリーン型空 オーバーレイ設定 アイコンアレンジャー            |
| 基本情報     |                                                           |
| 本体設定     |                                                           |
| カメラ登録    | ブリセット番号                                                   |
| カメラ機能設定  |                                                           |
| 表示       | Coovright (c) 2018 EIZO Corporation. All rights reserved. |
| システム     |                                                           |
| ユーザー     |                                                           |
| トラブルシュート |                                                           |
| ライブ画面設定  |                                                           |
| ライブ画面    |                                                           |
|          |                                                           |
|          |                                                           |
|          |                                                           |
|          |                                                           |
|          |                                                           |
|          |                                                           |
|          |                                                           |

2.「プリセット番号」で設定するプリセット番号を選択します。

選択したプリセットの設定画面が表示されます。

| 🔶 eizo   | Dansellidaer FDF11119F #                       |
|----------|------------------------------------------------|
| 基本情報     | ▼二八字や白 えん後下二や白 キフル(フルⅡ→、砂白 ナーパー」ノや白 マノョンプレンジレー |
| 基本情報     |                                                |
| 本体設定     |                                                |
| カメラ登録    | ブリセット番号 1 ・ ・                                  |
| カメラ機能設定  | <b>11.192</b> A 4 7 3 12                       |
| 表示       |                                                |
| システム     | プリセット名 プリセット1                                  |
| ユーザー     |                                                |
| トラブルシュート |                                                |
| ライブ画面設定  |                                                |
| ライブ画面    |                                                |
|          |                                                |
|          |                                                |
|          |                                                |
|          |                                                |
|          |                                                |
|          |                                                |
|          |                                                |
|          |                                                |
|          |                                                |
|          |                                                |
|          |                                                |
|          |                                                |
|          |                                                |
|          |                                                |
|          |                                                |

. . . . . . . . . . . . .

#### 3. 「基本設定」タブの「プリセット名」でプリセットの名前を設定します。

| 項目           | 内容              | 設定範囲                                            |
|--------------|-----------------|-------------------------------------------------|
| プリセット名       | プリセットの名前を入力します。 | 英数字、かな <sup>※1</sup> 、漢字 <sup>※1</sup> (16文字まで) |
| ※1 Webブラウザで表 | 長示の場合のみ設定できます。  |                                                 |

#### 4.「行」および「列」の数をリストボックスから選択します。

選択した行数および列数に応じた画面に変化します。

#### 5. カメラの表示位置を選択し、ドラッグして連結する表示位置へドロップします。

選択した表示位置が連結されます。

参考

連結を解除するには、連結した表示位置をクリックします。または、行および列をリストボックスで変更します。

#### 6.「適用」を選択します。

#### 7.「カメラ選択」タブを選択します。

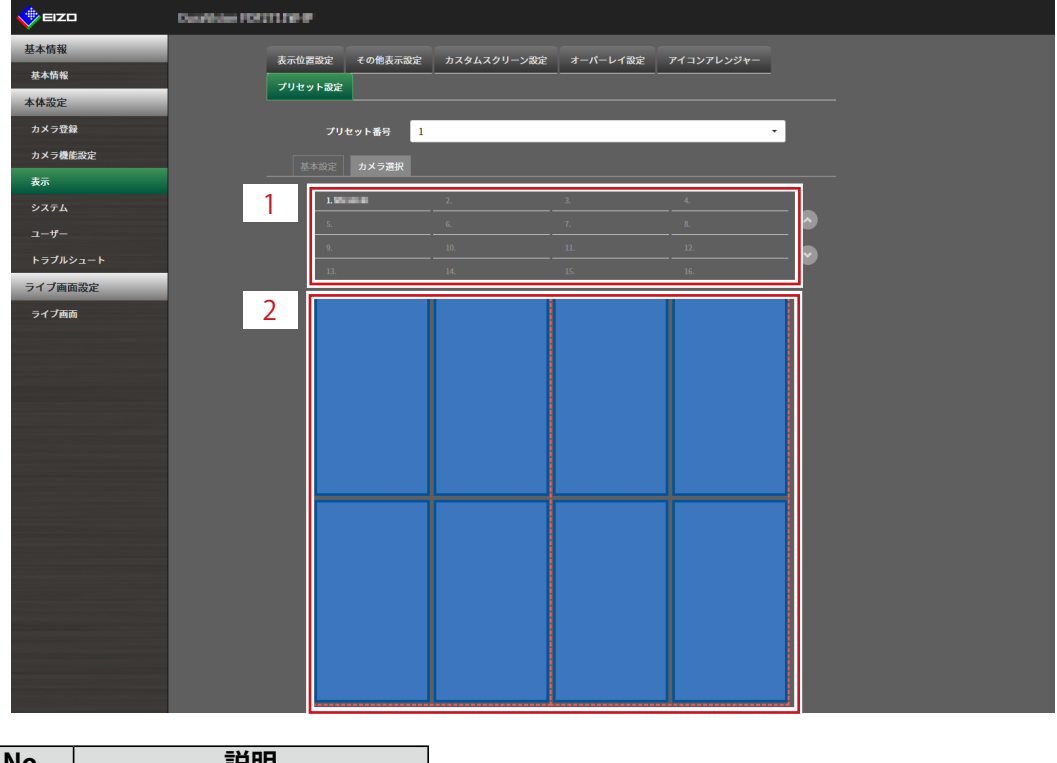

| No. | 説明       |
|-----|----------|
| 1   | カメラ選択エリア |
| 2   | カメラ配置エリア |

#### 8. カメラ選択エリアまたはカメラ配置エリアで設定するカメラをドラッグし、カメラ 配置エリアの配置したい位置にドロップします。

参考

- カメラ選択エリアで設定するカメラをクリックすると、カメラ配置エリアの空いている位置に配置されます。
- ・移動先に別のカメラが配置されている場合は、カメラの位置が入れ替わります。
- ・設定を解除する場合は、カメラ配置エリアからカメラ選択エリアにドラッグ&ドロップします。

#### 9.「適用」を選択します。

# 5-6. オーバーレイを設定する

ライブ画面のカメラ映像上にプライバシーマスクやバーチャルラインを表示することができます。

#### 1.「表示」の「オーバーレイ設定」を選択します。

「オーバーレイ設定」画面が表示されます。

| 🔶 eizo   | Davidson (DSTITION)                                       |  |  |  |  |
|----------|-----------------------------------------------------------|--|--|--|--|
| 基本情報     | 表示位置設定 その巻表示設定 カスタムスクリーン設定 オー <b>バーレイ設定</b> アイコンアレンジャー    |  |  |  |  |
| 基本情報     | 70.tra b 200                                              |  |  |  |  |
| 本体設定     |                                                           |  |  |  |  |
| カメラ登録    | カメラ名 グリッド表示                                               |  |  |  |  |
| カメラ機能設定  |                                                           |  |  |  |  |
| 表示       | Convright (c) 2018 EIZO Comporation. All rights reserved. |  |  |  |  |
| システム     |                                                           |  |  |  |  |
| ユーザー     |                                                           |  |  |  |  |
| トラブルシュート |                                                           |  |  |  |  |
| ライブ画面設定  |                                                           |  |  |  |  |
| ライプ画面    |                                                           |  |  |  |  |
|          |                                                           |  |  |  |  |
|          |                                                           |  |  |  |  |
|          |                                                           |  |  |  |  |

# 2.「カメラ名」で設定するネットワークカメラを選択します。

選択したネットワークカメラの設定画面が表示されます。

参考

- 「グリッド表示」にチェックを入れるとライブ画面のカメラ映像上にグリッドが表示されます。この機能は Webブラウザで表示の場合のみ設定できます。
- ・アプリケーション画面の場合、描画エリアにネットワークカメラのカメラ映像が表示されます。

| EIZO     | Duardistan (DETT1) # #                                    |
|----------|-----------------------------------------------------------|
| 基本情報     | 表示位置命定 その他表示命定 カスタムスクリーン教定 オーバーレイ教定 アイコンアレンジャー            |
| 基本情報     | 7U1tysb32                                                 |
| 本体設定     |                                                           |
| カメラ登録    | カメラ名                                                      |
| カメラ機能設定  |                                                           |
| 表示       |                                                           |
| システム     |                                                           |
| ユーザー     |                                                           |
| トラブルシュート |                                                           |
| ライブ画面設定  |                                                           |
| ライブ画面    |                                                           |
|          |                                                           |
|          |                                                           |
|          |                                                           |
|          |                                                           |
|          |                                                           |
|          | 新規 別除 全別除 適用                                              |
|          |                                                           |
|          |                                                           |
|          | Copyright (c) 2018 EI2O Corporation. All rights reserved. |
|          |                                                           |
|          |                                                           |
|          |                                                           |
|          |                                                           |
|          |                                                           |
|          |                                                           |

| No. | 説明    |
|-----|-------|
| 1   | 描画エリア |
| 2   | 一覧エリア |

### 3.「モード」で設定するオーバーレイの種類を選択します。

| 項目        | 内容                                      |
|-----------|-----------------------------------------|
| プライバシーマスク | 最大10個までのプライバシーマスクを設定できます。               |
|           | 描画エリアで3点または4点を指定して、多角形のプライバシーマスクを描画します。 |
| バーチャルライン  | 最大10個までのバーチャルラインを設定できます。                |
|           | 描画エリアで2点~10点を指定して、バーチャルラインを描画します。       |

#### 4.「新規」を選択します。

一覧エリアに新しいオーバーレイ項目が追加されます。

### 5. オーバーレイの各項目を設定します。

| 🔶 EIZO   | Desilides (DD) | 11.00-P |               |                               |              |                                                |
|----------|----------------|---------|---------------|-------------------------------|--------------|------------------------------------------------|
| 基本情報     |                | 表示位置設定  | その他表示設定       | カスタムスクリーン設定                   | オーバーレイ設定     | アイコンアレンジャー                                     |
| 基本情報     |                | プリセット設定 |               |                               | 5 // F / MAL |                                                |
| 本体設定     |                |         |               |                               |              |                                                |
| カメラ登録    |                | カメラ名    | 1.091010      |                               | •            | グリッド表示                                         |
| カメラ機能設定  |                |         |               |                               |              |                                                |
| 表示       |                |         |               | 7.4                           |              |                                                |
| システム     |                | -r      | 79479-2       | ×9 •                          |              | <u>e</u>                                       |
| ユーザー     |                |         |               |                               |              | 100 ♀ 変更                                       |
| トラブルシュート |                |         |               |                               |              |                                                |
| ライブ画面設定  | -              |         |               |                               |              |                                                |
| ライプ画面    | -              |         |               |                               |              |                                                |
|          |                |         |               |                               |              |                                                |
|          |                |         |               |                               |              | —   <b>                                   </b> |
|          | -              |         |               |                               |              |                                                |
|          | -              |         |               |                               |              |                                                |
|          |                |         |               |                               |              |                                                |
|          |                |         | 削除            | 全削除                           |              |                                                |
|          |                |         |               | _                             |              |                                                |
|          |                |         | Convright (c) | 2018 EIZO Corporation All ris | hts rosorvad |                                                |
|          |                |         |               |                               |              |                                                |
|          |                |         |               |                               |              |                                                |
|          |                |         |               |                               |              |                                                |
|          |                |         |               |                               |              |                                                |
|          |                |         |               |                               |              |                                                |
|          |                |         |               |                               |              |                                                |

| 項目                 | 内容                      | 設定範囲  |
|--------------------|-------------------------|-------|
| チェックボックス           | オーバーレイの表示 / 非表示を切り替えます。 | -     |
| 色                  | カラーパレットから色を選択します。       | -     |
| 非透過率 <sup>※1</sup> | 非透過率を選択します。             | 0~100 |
| 太さ <sup>※2</sup>   | 線の太さを選択します。             | 1~12  |
| ※1 プライバシーマ         | マスクのみの項目です。             |       |

※2 バーチャルラインのみの項目です。

## 6. 描画エリアにオーバーレイを描画します。

#### 7.「適用」を選択します。

オーバーレイが描画エリアに表示されます。

#### 参考

- ・特定のオーバーレイは、次の手順で削除できます。
  - 描画エリアで削除したいオーバーレイを選択します。
     一覧エリアの選択したオーバーレイ項目に「選択」と表示されます。
  - 2. 「削除」を選択します。
  - 3. 「適用」を選択します。
- ・「全削除」を選択すると、すべてのオーバーレイが削除されます。

# 5-7. ライブ画面の表示方法を設定する

ライブ画面のレイアウト変更など表示の設定をおこないます。

### 1.「ライブ画面」の「ライブ画面設定」を選択します。

「ライブ画面設定」画面が表示されます。

| 🔶 eizo   | Described in 1011110 P                                    |
|----------|-----------------------------------------------------------|
| 基本情報     | ライブ画画設定 シュテル北部設定 ライブストリーミング その他                           |
| 基本情報     |                                                           |
| 本体設定     | 全直商表示 オフ ▼                                                |
| カメラ登録    | レイアウト 4画 🔹                                                |
| カメラ機能設定  |                                                           |
| 表示       |                                                           |
| システム     | <i>y</i> - <i>yyx xy</i>                                  |
| ユーザー     | 海市                                                        |
| トラブルシュート |                                                           |
| ライフ画面設定  | Copyright (c) 2018 EIZO Corporation. All rights reserved. |
| ライノ四面    |                                                           |
|          |                                                           |
|          |                                                           |
|          |                                                           |
|          |                                                           |
|          |                                                           |
|          |                                                           |
|          |                                                           |
|          |                                                           |
|          |                                                           |
|          |                                                           |
|          |                                                           |
|          |                                                           |
|          |                                                           |
|          |                                                           |

### 2. 各設定項目をリストボックスから選択します。

| 項目    | 内容                           | 設定範囲                  |
|-------|------------------------------|-----------------------|
| 全画面表示 | ライブ画面にメニューを表示する / しないを設定します。 | オン/オフ                 |
| レイアウト | ライブ画面に表示するレイアウトを設定します。       | 1面 / 3面 / 4面 / 9面 /   |
|       |                              | 16面 / 32面 / 8面 / カスタム |
|       |                              | スクリーン                 |
| ページ   | モニターに表示するカメラ映像のページを切り替えます。   | 1~48                  |
| シーケンス | ページシーケンス表示のオンまたはオフを切り替えます。   | オン/オフ                 |

### 3.「適用」を選択します。

設定完了画面が表示されます。

**4.**「OK」を選択します。

. . . . . . . . . . .

# 5-8. 現在のモニター表示の状態を設定する

1.「ライブ画面」の「システム状態設定」を選択します。

「システム状態設定」画面が表示されます。

| 🔶 eizo   | Outstaline (OC)(11) # #                                   |
|----------|-----------------------------------------------------------|
| 基本情報     | =                                                         |
| 基本情報     |                                                           |
| 本体設定     | 現在の状態 ライブ画画 テイブ画画 🔹                                       |
| カメラ登録    | 明石さ 24/100                                                |
| カメラ機能設定  |                                                           |
| 表示       |                                                           |
|          |                                                           |
|          | 後期の次意に影響                                                  |
| トラブルシュート | Convision (c) 2018 CIZO Conversion. All rights recovered  |
| ライブ画面設定  | copyrigin (y zoto cizo conponintoni, nin ingina rezerreu. |
| ライブ画面    |                                                           |
|          |                                                           |
|          |                                                           |
|          |                                                           |
|          |                                                           |
|          |                                                           |
|          |                                                           |
|          |                                                           |
|          |                                                           |
|          |                                                           |
|          |                                                           |
|          |                                                           |
|          |                                                           |

. . . . . . . . . .

2.「現在の状態」の▼をクリックし、リストから状態を選択します。

| 項目       | 内容                             |          |
|----------|--------------------------------|----------|
| ライブ画面    | モニター画面がライブ画面を表示している状態          |          |
| クイック電源オフ | 電源がOFFの状態                      |          |
| 設定画面     | モニター画面が設定画面を表示している状態           |          |
|          | 注意点                            |          |
|          | • 「現在の状態」を「設定画面」に変更することはできません。 | 「設定画面」から |
|          | その他の状態に変更することはできます。            |          |

参考

- 「明るさ」のスライダーをマウスで操作することでアプリケーション画面の明るさを調整することができます。
- 「音量」のスライダーを使ってスピーカーの音量を調整することができます。
   をクリックすると、一時的に音声を消すことができます。
- 「最新の状態に更新」をクリックすると、現在のモニターの状態を取得します。
- アプリケーション画面の場合、「明るさ」と「最新の状態に更新」のみ表示されます。

# 5-9. ライブストリーミングを確認する

現在のライブ画面の表示をWebブラウザから動画で確認できます。

#### 注意点

この機能は、ソフトウェアのエディションが「エンタープライズ」の場合のみ使用することができます。ソフトウェアのエディションについては、「3-10. ライセンス認証をおこなう」(P.26)を参照してください。
 この機能を同時に使用できるユーザーは2人までです。

#### 1.「ライブ画面」の「ライブストリーミング」を選択します。

ライブ画面が動画で表示されます。「停止」をクリックすると動画が停止し、「再開」をクリックす ると動画が再生されます。ライブストリーミングの表示をダブルクリックすると、全画面表示に切り 替えることができます。

| 🔶 eizo   | Durahistan (Di 111) P.P.                                  |                     |
|----------|-----------------------------------------------------------|---------------------|
| 基本情報     | ライブ語語的会 システム分類的会 ライブストリーミング さの後                           |                     |
| 基本情報     |                                                           |                     |
| 本体設定     |                                                           | 2020/07/01 12:44:22 |
| カメラ登録    | 1 3 4 9 16 32 8 CUSTOM SEQ PAGE- PAGE+                    | <b>2</b> 🌣          |
| カメラ機能設定  |                                                           |                     |
| 表示       |                                                           | カメラ                 |
| システム     |                                                           | V                   |
| ユーザー     | 未登録                                                       | 明るさ                 |
| トラブルシュート |                                                           | * * *               |
| ライブ画面鉛空  |                                                           | プリセット               |
| ライブ画面    |                                                           | 7+-+7               |
|          |                                                           |                     |
|          |                                                           | PT7                 |
|          |                                                           |                     |
|          | 未登録 未登録                                                   |                     |
|          |                                                           | < >                 |
|          |                                                           | <b>V V</b>          |
|          |                                                           |                     |
|          | RETA                                                      | 補助コマンド              |
|          |                                                           |                     |
|          |                                                           |                     |
|          | 停止 再開                                                     |                     |
|          |                                                           |                     |
|          | Copyright (c) 2018 EIZO Corporation. All rights reserved. |                     |

# 5-10.ライブストリーミングをリフレッシュする

ライブストリーミングの表示を最新の状態に更新します。

1.「ライブ画面」の「その他」を選択します。

|          | Describes (DITITION #                                    |
|----------|----------------------------------------------------------|
| 基本情報     |                                                          |
| 基本情報     |                                                          |
| 本体設定     | ストリームリフレッシュ                                              |
| カメラ登録    | 実行                                                       |
| カメラ機能設定  |                                                          |
| 表示       | Convright (c) 2018 FI7O Corporation All rights reserved  |
| システム     | eepynyn hy kesse aan eer feantrain ni nym recercan.<br>I |
| ユーザー     |                                                          |
| トラブルシュート |                                                          |
| ライブ画面設定  |                                                          |
| ライプ画面    |                                                          |
|          |                                                          |
|          |                                                          |
|          |                                                          |
|          |                                                          |
|          |                                                          |
|          |                                                          |
|          |                                                          |
|          |                                                          |
|          |                                                          |
|          |                                                          |
|          |                                                          |
|          |                                                          |
|          |                                                          |
|          |                                                          |
|          |                                                          |

2.「実行」を選択します。

# 第6章 ユーザーアカウントの管理

システムにアクセスするユーザーアカウント(ユーザー名、ユーザーレベル、パスワード)を登録、変更、 削除したり、自動ログインの設定をおこなったりします。

#### 注意点

- ユーザーアカウントは10名まで登録できます。10名を超えると、新規にユーザー情報を登録することはできません。
- ・登録済みユーザーアカウントと同じユーザー名は登録できません。

・ユーザーレベルが「ADMIN」のユーザーを1名以上登録する必要があります。

#### 参考

ユーザーレベルには「LIVE」、「CAMERA CONTROL」および「ADMIN」があります。
 それぞれのレベルでこの製品を操作できる範囲が異なります。

(〇:操作可、-:操作不可)

| 操作<br>レベル      | メニュー表示 | レイアウト変更 | 画面切り替え | ログイン操作 | システム設定 |
|----------------|--------|---------|--------|--------|--------|
| LIVE           | 0      | 0       | 0      | 0      | -      |
| CAMERA CONTROL | 0      | 0       | 0      | 0      | -      |
| ADMIN          | 0      | 0       | Ó      | 0      | 0      |

- ・初期設定のユーザーアカウントは次のとおりです。
  - ユーザー名:「admin」
  - パスワード:「admin」
  - ユーザーレベル:「ADMIN」

# 6-1. ユーザーアカウントを登録する

### 1.「ユーザー」の「ローカルユーザー設定」を選択します。

「ローカルユーザー設定」画面が表示されます。

| 🔶 eizo       | Remie-                                                    |  |
|--------------|-----------------------------------------------------------|--|
| 基本情報         |                                                           |  |
| 基本情報         |                                                           |  |
| 本体設定         | <u>ユーザー設定</u>                                             |  |
| カメラ登録        |                                                           |  |
| カメラ機能設定      | ユーザー名 ユーザーレベル                                             |  |
| 表示           | ● admin ADMIN                                             |  |
| <u> システム</u> |                                                           |  |
| ユーザー         | <b>治加</b> 麦更 削除                                           |  |
| トラブルシュート     | 自動ログイン設定                                                  |  |
| ライブ画面設定      | 自動ロダイン オフ ・                                               |  |
| ライブ画面        |                                                           |  |
|              | 道用                                                        |  |
|              |                                                           |  |
|              | Copyright (c) 2018 EIZO Corporation. All rights reserved. |  |
|              |                                                           |  |
|              |                                                           |  |
|              |                                                           |  |
|              |                                                           |  |
|              |                                                           |  |
|              |                                                           |  |
|              |                                                           |  |
|              |                                                           |  |
|              |                                                           |  |
|              |                                                           |  |
|              |                                                           |  |

# 2.「追加」を選択します。

ユーザーアカウントを設定するダイアログボックスが表示されます。

|           |                                                                                                |                | ×  |
|-----------|------------------------------------------------------------------------------------------------|----------------|----|
| ユーザー名     |                                                                                                |                |    |
|           | -                                                                                              | •              |    |
| パスワード     |                                                                                                |                |    |
| パスワード(確認) |                                                                                                |                |    |
|           | ユーザー名は以下の条件を満たすように設定してください。<br>・1文学以上、16文字以下<br>・ 英数記号文字のみ<br>・ 文字 #&:"<>> を含まない               |                |    |
|           | パスワードは以下の条件を満たすように設定してください。<br>・8文字以上、16文字以下<br>・1文字以上の数字<br>・1文字以上の数大文字および英小文字<br>・文字 \ を含まない |                |    |
|           |                                                                                                | <b>OK</b> キャン・ | セル |

# 3. ユーザーアカウントを設定します。

| 項目        | 説明                                       |
|-----------|------------------------------------------|
| ユーザー名     | ユーザー名を入力します。                             |
|           | ユーザー名は以下の条件を満たしてください。                    |
|           | <ul> <li>8文字以上、16文字以下</li> </ul>         |
|           | <ul> <li>英数記号文字のみ</li> </ul>             |
|           | ・ 文字 #&:/<>\\ を含まない                      |
| ユーザーレベル   | 「LIVE」、「CAMERA CONTROL」および「ADMIN」を選択します。 |
|           | それぞれのレベルでこの製品を操作できる範囲が異なります。             |
| パスワード     | パスワードを指定します。                             |
|           | パスワードは以下の条件を満たしてください。                    |
|           | <ul> <li>・8文字以上、16文字以下</li> </ul>        |
|           | <ul> <li>1文字以上の数字</li> </ul>             |
|           | ・ 1文字以上の英大文字および英小文字                      |
|           | <ul> <li>・ 文字 \\ を含まない</li> </ul>        |
| パスワード(確認) | 確認のために、同じパスワードを再度入力します。                  |

## **4.**「OK」を選択します。

設定完了画面が表示されます。

# 6-2. ユーザーアカウントを変更する

#### 注意点

- 「ユーザーアカウント」で「LDAP」を選択した場合はこの機能を使用できません。詳細は、「6-5. LDAP設定をお こなう」 (P.70) を参照してください。
- 1.「ユーザー」の「ローカルユーザー設定」を選択します。

「ローカルユーザー設定」画面が表示されます。

| 🔶 EIZO   | REPORTED |                                                           |
|----------|----------|-----------------------------------------------------------|
| 基本情報     |          |                                                           |
| 基本情報     |          |                                                           |
| 本体設定     |          | ユーザー設定                                                    |
| カメラ登録    |          |                                                           |
| カメラ機能設定  |          | ユーザー名 ユーザーレベル                                             |
| 表示       |          | admin ADMIN                                               |
| システル     | 7        |                                                           |
| ユーザー     |          | <b>送加</b> 変更 削除                                           |
| トラブルジュート |          | 自動ログイン設定                                                  |
| ライブ画面設定  |          | 自動ログイン オフ ・                                               |
| ライブ画面    |          |                                                           |
|          |          | <b>進用</b>                                                 |
|          |          |                                                           |
|          |          | Copyright (c) 2018 EIZO Corporation. All rights reserved. |
|          |          |                                                           |
|          |          |                                                           |
|          |          |                                                           |
|          |          |                                                           |
|          |          |                                                           |
|          |          |                                                           |
|          |          |                                                           |
|          |          |                                                           |
|          |          |                                                           |
|          |          |                                                           |
|          |          |                                                           |

2.変更するユーザーを「ユーザーリスト」から選択します。

#### 3.「変更」を選択します。

ユーザー情報を入力するダイアログボックスが表示されます。

|           |                                                                                           |       | ×    |
|-----------|-------------------------------------------------------------------------------------------|-------|------|
| ユーザー名     | admin                                                                                     |       |      |
|           | ADMIN                                                                                     | -     |      |
|           |                                                                                           |       |      |
| パスワード(確認) |                                                                                           |       |      |
|           | ユーザー名は以下の条件を満たすように設定してください。<br>・ 1文字以上、16文字以下<br>・ 英数記号文字のみ<br>・ 文字 #&.* <> 1 を含まない       |       |      |
|           | パスワードは以下の条件を満たすように設定してください。<br>・ 乾欠字以上、15文字以下<br>・ 1文字以上の数字<br>・ 1文字以上の数字<br>・ 文字 \ を含まない |       |      |
|           |                                                                                           | OK ++ | ・ンセル |

- 4. ユーザー情報を変更します。
- **5.**「OK」を選択します。

設定完了画面が表示されます。

# 6-3. ユーザーアカウントを削除する

#### 注意点

- ・「ユーザーアカウント」で「LDAP」を選択した場合はこの機能を使用できません。詳細は、「6-5. LDAP設定をお こなう」 (P.70) を参照してください。
- 1.「ユーザー」の「ローカルユーザー設定」を選択します。

| ローカルユーザー設定」 | 画面が表示されます。 |
|-------------|------------|
|-------------|------------|

| 🔶 EIZO   | FORTURE P                                                 |
|----------|-----------------------------------------------------------|
| 基本情報     |                                                           |
| 基本情報     |                                                           |
| 本体設定     | <u>ユーザー設定</u>                                             |
| カメラ登録    |                                                           |
| カメラ機能設定  | ユーザー名. ユーザーレベル                                            |
| 表示       | admin ADMIN                                               |
| システル     |                                                           |
| ユーザー     | <b>追加</b> 夏思 削除                                           |
| トフノルジュート | 自動ログイン設定                                                  |
| ライブ画面設定  | 白動ログイン オフ -                                               |
| ライプ画面    |                                                           |
|          | 通用                                                        |
|          |                                                           |
|          | Copyright (c) 2018 EIZO Corporation. All rights reserved. |
|          |                                                           |
|          |                                                           |
|          |                                                           |
|          |                                                           |
|          |                                                           |
|          |                                                           |
|          |                                                           |
|          |                                                           |
|          |                                                           |
|          |                                                           |
|          |                                                           |

2. 削除するユーザーを「ユーザーリスト」から選択します。

#### 3.「削除」を選択します。

「ユーザーXXXを削除してもよろしいですか?」の確認ダイアログボックスが表示されます。

#### **4.**「OK」を選択します。

削除しない場合は「キャンセル」を選択してください。 「設定完了」のダイアログボックスが表示されます。

# 6-4. 自動ログインの設定をおこなう

#### 注意点

- 「ユーザーアカウント」で「LDAP」を選択した場合はこの機能を使用できません。詳細は、「6-5. LDAP設定をお こなう」(P.70)を参照してください。
- ・自動ログインの設定をおこなうと、悪意を持った第三者による不正操作が簡単にできるようになります。設定は セキュリティが十分に確保されている環境での使用に限定してください。

### 1.「ユーザー」の「ローカルユーザー設定」を選択します。

「ローカルユーザー設定」画面が表示されます。

|          | INTEL OF                                                  |  |
|----------|-----------------------------------------------------------|--|
| 基本情報     |                                                           |  |
| 基本情報     |                                                           |  |
| 本体設定     | ユーザー設定                                                    |  |
| カメラ登録    | ユーザーリスト                                                   |  |
| カメラ機能設定  | ユーザー名 ユーザーレベル                                             |  |
| 表示       | ● admin ADMIN                                             |  |
| システル     |                                                           |  |
| ユーザー     | <b>xbin</b> 安亚 削除                                         |  |
| トラフルシュート | 自動ログイン設定                                                  |  |
| ライブ画面設定  | 白朝ログイン オフ                                                 |  |
| ライブ西面    |                                                           |  |
|          | 道用                                                        |  |
|          |                                                           |  |
|          | Copyright (c) 2018 EIZO Corporation. All rights reserved. |  |
|          |                                                           |  |
|          |                                                           |  |
|          |                                                           |  |
|          |                                                           |  |
|          |                                                           |  |
|          |                                                           |  |
|          |                                                           |  |
|          |                                                           |  |
|          |                                                           |  |
|          |                                                           |  |
|          |                                                           |  |

- 2. 自動ログインを設定するユーザーを「自動ログイン」リストボックスから選択しま す。
- 3.「適用」を選択します。

設定完了画面が表示されます。

# 6-5. LDAP設定をおこなう

ユーザー管理にディレクトリサービス(LDAP)をお使いの場合、LDAPサーバー上のユーザーアカウントを 利用してこの製品にログインできます。

#### 注意点

- ・この機能は、ソフトウェアのエディションが「エンタープライズ」の場合のみ使用することができます。ソフト ウェアのエディションについては、「3-10. ライセンス認証をおこなう」(P.26)を参照してください。
- ・「ユーザーアカウント」を「LDAP」に設定すると、ローカルユーザーによるログインは出来なくなります。
- ・WebブラウザによるアクセスはユーザーレベルがADMINのアカウントのみ可能です。
- ・LDAP設定を間違うとこの製品へのログインが出来なくなります。このためLDAP設定を適用する前に、ログイン テストでユーザーレベルがADMINのユーザーアカウントでログインできることを確認してください。

### **1.**「ユーザー」の「LDAP設定」を選択します。

「LDAP設定」画面が表示されます。

| 🔶 EIZO   | Deadledee FOSTITIVE #                                                      |
|----------|----------------------------------------------------------------------------|
| 基本情報     |                                                                            |
| 基本情報     |                                                                            |
| 本体設定     | コーザーアカウント                                                                  |
| カメラ登録    |                                                                            |
| カメラ機能設定  | タイプ LDAP ・                                                                 |
| 表示       | ■ ログインダイアログでアカウントタイプを選択する                                                  |
| システム     | I DAD 验定                                                                   |
| ユーザー     |                                                                            |
| トラブルシュート | サーバーアドレス<br>                                                               |
| ライブ画面設定  | ポート 389                                                                    |
| ライプ画面    | ~->DN                                                                      |
|          | パインド DN                                                                    |
|          | パインドパスワード                                                                  |
|          |                                                                            |
|          | ユーサーカの発性                                                                   |
|          | SSL 🔳                                                                      |
|          | 証明書の検証 ■                                                                   |
|          | 検索フィルター設定                                                                  |
|          |                                                                            |
|          | AUMIN1-9-24702-                                                            |
|          | CAMERA CONTROL ■<br>ユーザーフィルター                                              |
|          |                                                                            |
|          | LNEユーザーフィルター ■                                                             |
|          |                                                                            |
|          | 検索フィルター設定<br>ADMNユーザーフィルター<br>CAMERA CONTROL<br>ユーザーフィルター<br>LIVEユーザーフィルター |

**2.**「ユーザーアカウント」の「タイプ」から「LDAP」を選択します。

#### 参考

「ログインダイアログでアカウントタイプを選択する」にチェックを入れると、製品本体でログインする
 際、アカウントタイプを選択することが可能です。

# 3.LDAP設定をおこないます。

### LDAP設定

| 項目        | 内容                                      | 設定範囲                    |
|-----------|-----------------------------------------|-------------------------|
| サーバーアドレス  | LDAPサーバーのIPアドレスまたはホスト名を入力しま             | 英数字、記号(255文字まで)         |
|           | す。                                      |                         |
| ポート       | ポート番号を入力します。                            | 1 ~ 65535 <sup>*1</sup> |
| ベースDN     | 検索するブランチの識別名を入力します。                     | 英数字、記号(255文字まで)         |
|           | 例:ou=ldap,dc=example,dc=com             |                         |
| バインドDN    | ベースDNへのアクセス権を持つユーザー名を入力します。             | 英数字、記号(255文字まで)         |
|           | 例:cn=binduser,ou=ldap,dc=example,dc=com |                         |
| バインドパスワード | バインドDNのパスワードを入力します。                     | 英数字、記号(255文字まで)         |
| ユーザー名の属性  | ログインしたいユーザーアカウント名の属性を入力しま               | 英数字、記号(255文字まで)         |
|           | す。                                      |                         |
|           | 例:cn                                    |                         |
| SSL       | SSL通信(LDAPS)をおこなう場合にチェックをいれます。          | -                       |
| 証明書の検証    | 証明書の検証をおこなう場合にチェックをいれます。                | -                       |
|           | 注意点                                     |                         |
|           | ・証明書の検証を行う場合、LDAPサーバーのルート証明             |                         |
|           | 書が、この製品の「証明書設定」の「ルート証明書」に               |                         |
|           | 登録されている必要があります。                         |                         |

※1 LDAPの場合は389、LDAPSの場合は636が標準的なポート番号です。

### 検索フィルター設定

| 項目             | 内容                                            | 設定範囲            |
|----------------|-----------------------------------------------|-----------------|
| ADMINユーザー      | ADMINアクセス権のユーザーのフィルターを設定します。                  | 英数字、記号(255文字まで) |
| フィルター          | 例:                                            |                 |
|                | (memberOf=cn=admin,ou=ldap,dc=example,dc=com) |                 |
| CAMERA CONTROL | カメラ制御アクセス権を有効にする場合にチェックをい                     | -               |
| ユーザーフィルター      | れ、フィルターを設定します。                                |                 |
| LIVEユーザーフィル    | LIVEアクセス権を有効にする場合にチェックをいれ、フィル                 | -               |
| ター             | ターを設定します。                                     |                 |

# **4.**「ログインテスト」をおこないます。

「ユーザー名」と「パスワード」を入力し、「テスト」を選択します。 ログインテストが実行されます。

# 5. 「適用」を選択します。

# 第7章 こんなときは

# 7-1. 画面に関する症状

| 症状                            | 原因と対処方法                                        |  |  |  |
|-------------------------------|------------------------------------------------|--|--|--|
| 1. 画面が表示されない                  | ・ 主電源を入れてください。                                 |  |  |  |
| ・ 電源ランプが点灯しない                 | ・ 電源に正しく接続されていますか。電源コードを接続し                    |  |  |  |
|                               | てください。                                         |  |  |  |
| • 電源ランプが点灯:赤色                 | ・製品前面の <b>し</b> を押してください。                      |  |  |  |
| 2. 映像がカクカクとした表示になる / カメラ映像が表示 | ・ ネットワークカメラの解像度やビットレートを下げてみ                    |  |  |  |
| されない                          | てください。                                         |  |  |  |
|                               | (「4-8. 配信映像の画質を設定する」(P.49)参照)                  |  |  |  |
|                               | • 情報伝送量に応じたハブとネットワークケーブルを使用                    |  |  |  |
|                               | しているか確認してください。                                 |  |  |  |
|                               | <ul> <li>・設定画面に移動後、再度ライブ画面に戻ってみてくださ</li> </ul> |  |  |  |
|                               | い。                                             |  |  |  |
| 3. 製品本体の ()を押すか、リモコンの POWERを押 | <ul> <li>主電源を切った後すぐに再度主電源を入れると、最初の</li> </ul>  |  |  |  |
| して電源投入した後、約30秒間、ライブ画面にカメ      | 数分間映像が正しく表示されないことがあります。                        |  |  |  |
| ラ映像が正しく表示されない。                | 数分後に正常に復帰します。                                  |  |  |  |
| 4. ネットワークカメラの時間とシステムの時間が一致    | <ul> <li>・設定画面で、ネットワークカメラの時刻をこの製品の時</li> </ul> |  |  |  |
| していない(カメラ映像表示時)               | 刻に合わせてください。                                    |  |  |  |
|                               | (「4-7. ネットワークカメラの時刻を設定する」                      |  |  |  |
|                               | (P.48) 参照)                                     |  |  |  |
| 症状                             | 原因と対処方法                                       |  |
|--------------------------------|-----------------------------------------------|--|
| 5. カメラ映像表示エリアにエラー「E**-**」が表示され | ・ 通信失敗(E01-**)の場合                             |  |
| る                              | - ネットワークカメラの同時接続数を超えている可能性                    |  |
|                                | があります。                                        |  |
|                                | カメラヘアクセスしている他のネットワーク機器の接                      |  |
|                                | 続を切るか、カメラの解像度を下げてみてください。                      |  |
|                                | (「4-8.配信映像の画質を設定する」 (P.49) 参照)                |  |
|                                | ・ 通信失敗(E02-**)の場合                             |  |
|                                | - ネットワークケーブルは正しく接続されていますか。                    |  |
|                                | - ネットワークカメラの電源は入っていますか。                       |  |
|                                | - カメラのユーザー名、パスワードをシステムに正しく                    |  |
|                                | 設定しましたか。                                      |  |
|                                | - モニター、ネットワークカメラのIPアドレスか重複し                   |  |
|                                | ていませんか。                                       |  |
|                                | - 「証明書の検証」か有効の場合、証明書の有効期限な                    |  |
|                                | とか止しいぐりか。(「3-12. 証明書の設定をおこな                   |  |
|                                | つ」 (P.29)                                     |  |
|                                | ・ 通信失敗(EU3-^^)の場合                             |  |
|                                | - ネットワーク帝域が圧迫しているが、この表面の表示                    |  |
|                                | は肥を旭えているり能はかのります。<br>ラットロークカメラの解像由やビットレートた下げて |  |
|                                | ネットラークカンクの屛塚反ドビットレーを下りて<br>みてください             |  |
|                                | (「4-8 配信映像の面質を設定する」 (P49) 参昭)                 |  |
|                                | <ul> <li>・非対応解像度(F04-**)の場合</li> </ul>        |  |
|                                | - 映像の解像度が、この製品で表示できない可能性があ                    |  |
|                                | ります。                                          |  |
|                                | ネットワークカメラの解像度を変更してみてくださ                       |  |
|                                | しい。                                           |  |
|                                | ・ 圧縮形式の不一致(E05-**)の場合                         |  |
|                                | - ネットワークカメラから配信されるストリーミングの                    |  |
|                                | 形式が、この製品と異なっている可能性があります。                      |  |
|                                | カメラおよびこの製品の設定を確認後、この製品を再                      |  |
|                                | 起動してください。                                     |  |
|                                | <ul> <li>不正なパラメータ(E06-**)の場合</li> </ul>       |  |
|                                | - Multicastの設定値が正しく設定されていない可能性が               |  |
|                                | あります。カメラの設定を確認してください。                         |  |
|                                | • イツトリーク接続エフー(E0/-**)の場合                      |  |
|                                | - この衆品にLANケーノルか接続されいないなど、ネッ                   |  |
|                                | トワークか按枕されていない可能性かめりより。ネツ<br>トローク拉結な強烈してください   |  |
|                                | トワーク按約を唯認してくたさい。                              |  |

## 7-2. 設定に関する症状

| 症状 症状                                                 | 原因と対処方法                                                                                                    |  |  |
|-------------------------------------------------------|----------------------------------------------------------------------------------------------------|--|--|
| 1. ログインできない                                           | <ul> <li>ユーザー名とパスワードを再度入力してみてください。</li> <li>リセットボタンでアカウント情報をリセットし、初期設定のアカウントでログインしてください。(「セットアップマニュアル」参照)</li> </ul>                                                          |  |  |
| 2. 複数チャンネルに対応しているビデオエンコーダ<br>で、カメラ1台分しか認識されない         | <ul> <li>・使用するチャンネル数分、手動で登録してください。</li> <li>(「4-2. ネットワークカメラを手動で登録する」</li> <li>(P 39) 参昭)</li> </ul>                                                                          |  |  |
| <ol> <li>ネットワークカメラの手動登録で「適用」を選択しても通信エラーとなる</li> </ol> | <ul> <li>ネットワークカメラと通信できていない場合があります。</li> <li>ネットワークの接続状況やカメラの登録内容を確認してください。</li> </ul>                                                                                        |  |  |
| 4. 新規ユーザーを登録できない                                      | <ul> <li>・登録済みユーザーと同じユーザー名は登録できません。</li> <li>・登録可能なユーザーは10名までです。<br/>すでに10名のユーザー情報を登録していないか確認して<br/>ください。         <ul> <li>(「第6章ユーザーアカウントの管理」(P.65)参照)</li> </ul> </li> </ul> |  |  |
| 5. ユーザーを削除できない                                        | <ul> <li>ユーザーレベルが「ADMIN」のユーザーは必ず1名必要です。「ADMIN」に登録されておるユーザーが1名の場合は削除できません。</li> <li>登録済みのユーザー情報を確認してください。</li> <li>(「第6章ユーザーアカウントの管理」(P.65)参照)</li> </ul>                      |  |  |
| 6. カメラとの通信ができない                                       | <ul> <li>ネットワークカメラの設定やシステムの設定を確認して<br/>ください。</li> <li>詳細はシステム管理者にお問い合わせください。</li> </ul>                                                                                       |  |  |
| 7. 設定した日付と時間が正しく表示されない                                | <ul> <li>1週間以上電源に接続していないと、システムの日付と時間が正確に表示されなくなります。</li> <li>その場合は、再度日時を設定し直してください。</li> <li>(「3-3.現在の日付と時刻を設定する」(P.16)参照)</li> </ul>                                         |  |  |
| 8. Webブラウザ画面を表示できない。                                  | <ul> <li>同じネットワーク上の機器のIPアドレスが重複していないか確認してださい。この製品を複数台同じネットワーク上に接続する場合、初期値のままで使用するとIPアドレスが重複することになります。</li> <li>ネットワーク設定については、「3-1.ネットワーク設定をおこなう」(P.12)を参照してください。</li> </ul>   |  |  |

## 機能一覧

| 基本情報                                        | P.11                  |
|---------------------------------------------|-----------------------|
| システム情報                                      |                       |
| カメラ・表示位置                                    |                       |
|                                             |                       |
| ネットワーク設定                                    |                       |
| 通信設定                                        |                       |
| 新田書設定                                       |                       |
| その他システム設定                                   |                       |
| イベントルール設定                                   |                       |
| リモコン設定                                      |                       |
| フーザーアカウント設定 <sup>※1</sup>                   |                       |
| 大休設定                                        |                       |
| キャレン                                        |                       |
| 三方がクロボーー                                    | P 39 / P 47           |
| 」到立或                                        | P 44                  |
| 75mm<br>カメラ re 却の 但 方 <sup>※2</sup>         | P45                   |
| カメラ情報の保住                                    | Г. <del></del><br>Рлб |
| カチャート 1000000000000000000000000000000000000 |                       |
| 日 到 (天日                                     | D / Q / D / Q         |
| カノ・フ1%RRQに                                  |                       |
| 2X小<br>                                     | D 5 3                 |
| 衣小世世改足<br>スの地主ニ乳ウ                           | P.JZ                  |
| て                                           |                       |
| ガスダムスクリーノ設定                                 | P.55                  |
| オーハーレ1 設定                                   | P.59                  |
| アイコンアレノンヤー***                               | P.30                  |
| ノリセット設定 ^^ '                                | P.57                  |
| ン人テム                                        |                       |
| 日 時 設 正                                     | P.10                  |
| イツトリーク                                      | P.12                  |
| 进信改足<br>江中尹讥亡                               | P.14                  |
| 祉·明青                                        |                       |
| リモコン設定                                      | P.31                  |
| その他ン人テム設定                                   | P.18                  |
|                                             |                       |
| 初期化・冉起動                                     | 0.20                  |
| 冉起到                                         | P.20                  |
|                                             | P.19                  |
| ソノトワェア史新**                                  | P.21                  |
| 設定情報の移行                                     | 5.22                  |
| 設定情報のほ子??<br>                               | P.23                  |
| 設定情報の読み込み <sup>~~</sup>                     | P.24                  |
|                                             | P.26                  |
| イベントルール設定                                   | P.2/                  |
| ホットキー設定                                     | P.32                  |
|                                             |                       |
| ローカルユーサー設定                                  | P.65                  |
| 追加                                          | P.65                  |
| 发史                                          | P.67                  |
| 削除                                          | P.68                  |
| 目動ロクイン設定                                    | P.69                  |
| LDAP設定 <sup>※1</sup>                        | P.70                  |
| トラフルシュート                                    |                       |
|                                             |                       |
| 操作ログ表示                                      | P.34                  |
| システムログ表示                                    | P.35                  |
| 接続確認                                        | P.36                  |
| ネットワーク接続状態                                  | P.37                  |

## ライブ画面設定 ライブ画面

| 画面                       |      |
|--------------------------|------|
| ライブ画面設定                  | P.61 |
| システム状態設定                 |      |
| ライブストリーミング <sup>※1</sup> |      |

※1 エディションがエンタープライズの場合のみ使用可能です。 ※2 Webブラウザで表示の場合のみ使用可能です。

## 付録

商標

HDMI、HDMI High-Definition Multimedia InterfaceおよびHDMIロゴは、HDMI Licensing, LLCの米国およびその他の国における登録商標または商標です。

DisplayPortコンプライアンスロゴ、VESAはVideo Electronics Standards Associationの登録商標です。 SuperSpeed USB Trident LogoはUSB Implementers Forum, Inc.の登録商標です。

USB Power Delivery Trident LogoはUSB Implementers Forum, Inc.の商標です。

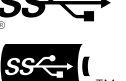

DICOMは、National Electrical Manufacturers Associationが所有する、医用情報のデジタル通信に関する 規格の登録商標です。

Kensington、MicrosaverはACCO Brands Corporationの登録商標です。

ThunderboltはIntel Corporationの米国および/またはその他の国における商標です。

Microsoft、Windowsは米国Microsoft Corporationの米国およびその他の国における登録商標です。

Adobe、Acrobat、ReaderはAdobe Systems Incorporated (アドビ システムズ社)の米国およびその他の国における登録商標です。

Apple、macOS、Mac OS、OS X、Macintosh、ColorSyncはApple Inc.の登録商標です。

ONVIFはONVIF Inc.の商標です。

Panasonic、i-proはパナソニック株式会社の登録商標です。

AXISはAxis ABのスウェーデンおよびその他の国における登録商標です。

Ethernetは富士ゼロックス株式会社の登録商標です。

EIZO、EIZOロゴ、ColorEdge、CuratOR、DuraVision、FlexScan、FORIS、RadiCS、RadiForce、 RadiNET、Raptor、ScreenManagerはEIZO株式会社の日本およびその他の国における登録商標です。 ColorEdge Tablet Controller、ColorNavigator、EcoView NET、EIZO EasyPIX、EIZO Monitor

Configurator、EIZO ScreenSlicer、G-Ignition、i・Sound、Quick Color Match、RadiLight、Re/Vue、 SafeGuard、Screen Administrator、Screen InStyle、ScreenCleaner、UniColor ProはEIZO株式会社の商 標です。

その他の会社名、商品名およびロゴマークは各社の商標または登録商標です。

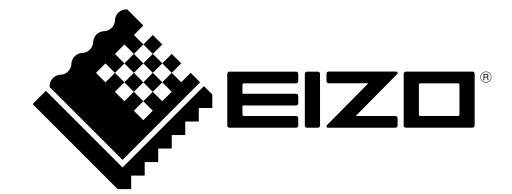

03V28079C2 IM-FDF2711W-IP